### ISTITUTO ZOOPROFILATTICO SPERIMENTALE DEL LAZIO E DELLA TOSCANA M. ALEANDRI

#### DELIBERAZIONE DEL DIRETTORE GENERALE

n. 125 del 24 3 25 21

OGGETTO: Gestione informatizzata deliberazioni — Manuale operativo - Approvazione regolamento.

| Proposta di deliberazione n. 8/USD del 17/03/2021                      |   |
|------------------------------------------------------------------------|---|
| Direttore Generale                                                     |   |
| L'Estensore Dott.ssa Serena Saccares Jerever Jarearent                 | Λ |
| Il Responsabile del procedimento Dott.ssa Serena Saccares ferens arene | 4 |
| Il Dirigente Dott. Francesco Filippetti                                |   |
| Visto di regolarità contabilenumero di prenot                          |   |
| Parere del Direttore Amministrativo<br>Dott. Manuel Festuccia          |   |
| Parere del Direttore Sanitario<br>Dott. Andrea Leto                    |   |

IL DIRETTORE GENERALE Dott. Ugo Della Marta Je

#### IL DIRETTORE GENERALE

#### **OGGETTO:** Gestione informatizzata deliberazioni — Manuale operativo - Approvazione regolamento.

#### PREMESSO CHE

- le tecnologie dell'informazione e della comunicazione fin dall'emanazione del Codice dell'Amministrazionene Digitale sono al centro della riorganizzazione amministrativa, quale strumento non più aggiuntivo ma ordinario, coessenziale al perseguimento degli obiettivi di efficienza, efficacia, economicità, imparzialità, trasparenza e semplificazione;
- il contesto normativo derivante dall'adozione del Codice dell'Amministrazione Digitale (e sue modificazioni intervenute nel tempo) e dei diversi provvedimenti in materia di semplificazione e riorganizzazione della Pubblica Amministrazione e regolamentazione tecnica traccia il quadro entro cui deve attuarsi la digitalizzazione dell'azione amministrativa e la dematerializzazione della documentazione, sancendo veri e propri diritti dei cittadini e delle imprese in materia di uso delle tecnologie nei rapporti con le Amministrazioni;
- il C.A.D. contiene l'obbligo per l'Amministrazione di snellire le procedure e di rendere tutti i servizi e le comunicazioni interne ed esterne per via telematica;
- la dematerializzazione rappresenta il processo finalizzato al progressivo incremento della gestione documentale informatizzata e la conseguente sostituzione dei supporti tradizionali della documentazione amministrativa in favore del documento informatico o elettronico; la normativa vigente riconosce, infatti, pieno valore giuridico al documento informatico o elettronico;
- gli obiettivi principali della dematerializzazione sono due: da un lato l'eliminazione dei documenti cartacei esistenti negli archivi mediante la loro sostituzione con opportune registrazioni informatiche o mediante lo scarto, dall'altro l'introduzione di sistemi e processi digitali in grado di eliminare del tutto il ricorso alla documentazione analogica (cartacea);
- la dematerializzazione assume, quindi, un ruolo centrale nei temi principali del Codice dell'Amministrazione Digitale e rappresenta una delle linee di azione più significative per la riduzione della spesa pubblica, in termini di risparmi diretti e indiretti e, come tale, è compresa tra gli obiettivi dell'Agenda Digitale Italiana;

#### POSTO IN EVIDENZA CHE

- il D.Lgs 7 marzo 2005, n.82 "Codice dell'Amministrazione digitale" (C.A.D.) e ss.mm.ii. prevede che:
  - a) (art. 2, comma 1) "Lo Stato, le Regioni e le autonomie locali assicurano la disponibilità, la gestione, l'accesso, la trasmissione, la conservazione e la fruibilità dell'informazione in

modalità digitale e si organizzano ed agiscono a tale fine utilizzando con le modalità più appropriate e nel modo più adeguato al soddisfacimento degli interessi degli utenti le tecnologie dell'informazione e della comunicazione ",

- b) (art. 23 ter, comma l) "Gli atti formati delle pubbliche amministrazioni con strumenti informatici, nonché i dati e i documenti informatici detenuti dalle stesse, informazione primaria ed originale da cui è possibile effettuare, su diversi o identici tipi di supporto, duplicazioni e copie per gli usi consentiti dalla legge",
- c) (art. 40) "Le Pubbliche amministrazioni formano gli originali dei propri documenti, inclusi quelli inerenti ad albi, elenchi e pubblici registri, con mezzi informatici secondo le disposizioni di cui al presente codice e le regole tecniche di cui all'articolo 71",
- d) (art. 41, comma 1) "Le pubbliche amministrazioni gestiscono i procedimenti amministrativi utilizzando le tecnologie dell'informazione e della comunicazione (...)";
- l'art. 1 (Carta della Cittadinanza Digitale) della Legge 7 agosto 2015, n.124 "Deleghe al Governo in materia di riorganizzazione delle amministrazioni pubbliche" definisce una serie di principi e criteri direttivi in materia di Amministrazione Digitale, tra cui quello della ridefinizione e semplificazione dei procedimenti amministrativi, in relazione alle esigenze di "celerità, certezza dei tempi e trasparenza nei confronti dei cittadini e delle imprese, mediante una disciplina basata sulla loro digitalizzazione e per la piena realizzazione del principio "innanzitutto digitale" (digilal first), nonché l'organizzazione e le procedure interne a ciascuna amministrazione",
- per documento amministrativo si intende "ogni rappresentazione, comunque formata, del contenuto di atti, anche interni, delle pubbliche amministrazioni o, comunque, utilizzati ai fini dell'attività amministrativa" ai sensi dell'art. 1, comma 1, lett. a) del DPR ri.445/2000 e ss.mm.ii.
   "Testo unico delle disposizioni legislative e regolamentari in materia di documentazione amministrativa" (TUDA);
- il documento informatico è *"il documento elettronico che contiene la rappresentazione informatico o dati giuridicamente rilevanti"* ai sensi dell'art. 1 lettera p) del C.A.D.;

#### **CONSIDERATO CHE**

- i documenti delle Pubbliche Amministrazioni devono essere prodotti esclusivamente in modalità informatica;
- la digitalizzazione dei processi amministrativi consente sia di recuperare produttività, mediante una riduzione dei tempi, sia di realizzare una riduzione dei costi in termini di spesa per l'acquisto della carta, dei consumabili di stampa e per la manutenzione delle componenti hardware;
- i processi di dematerializzazione comportano, inoltre, una semplificazione delle attività della Pubblica Amministrazione che, di riflesso, si ripercuote su cittadini/imprese quando questi si

rapportano con la stessa P.A.;

- questa Amministrazione ha in essere la realizzazione del progetto di informatizzazione, digitalizzazione e dematerializzazione complessiva delle attività e procedimenti amministrativi e clinico-sanitari;
- nell'ambito del Sistema Informativo Aziendale è prevista l'implementazione del sottosistema per la gestione digitale delle Deliberazioni;
- risulta necessario, quindi, regolamentare l'utilizzazione del sottosistema informativo deputato alla gestione digitale delle Deliberazioni sulla base delle esigenze di processo espresse dal management aziendale e nel rispetto della normativa di riferimento;

#### VISTO

- il D.P.R. 28 dicembre 2000, n. 445;
- il D. Lgs 07/03/2005, n.82 e ss.mm.ii.;
- il D.P.C.M. 13 novembre 2014;
- la Legge 7 agosto 2015 n. l 24;
- il regolamento denominato "Gestione informatizzata deliberazioni Manuale Operativo" che descrive gli attori e le loro responsabilità ed i processi di attività individuati per attuare la gestione completamente digitalizzata dell'iter procedurale dei provvedimenti adottati dall'IZSLT;

#### **RITENUTO DI**

- di approvare il regolamento denominato "Gestione informatizzata deliberazioni Manuale Operativo", allegato al presente provvedimento quale parte integrante e sostanziale;
- di stabilire che la gestione informatizzata delle deliberazioni entrerà in vigore dal 01/04/2021;
- di revocare ogni eventuale precedente regolamentazione aziendale incompatibile con il Regolamento di cui al precedente punto, dalla data della sua entrata in vigore (31/03/2021);
- di incaricare l'Ufficio di Supporto alla Direzione Aziendale di produrre eventuali istruzioni operative volte alla definizione degli aspetti tecnico-organizzativi correlati alla introduzione della gestione informatizzata di cui al presente provvedimento;
- di stabilire che tutti i soggetti coinvolti nella predisposizione degli atti deliberativi dell'IZSLT sono tenuti alla puntuale osservanza del presente provvedimento che costituisce obiettivo prioritario;
- di pubblicare il Regolamento denominato "Gestione informatizzata deliberazioni Manuale
   Operativo" sul sito istituzionale dell'IZSLT;
- di dare indicazione a tutti i soggetti coinvolti nel processo amministrativo delle delibere, in possesso del kit di firma digitale aziendale, di verificarne la validità e comunicare tempestivamente l'eventuale non corretto funzionamento all'Ufficio di Supporto alla Direzione Aziendale e

all'Ufficio di Staff Sistemi Informatici;

- di stabilire che le Deliberazioni non pubblicate entro il 31 marzo 2021, dovranno essere proposte in formato digitale a partire dal 1 aprile 2021;
- di notificare il presente provvedimento a tutti i dipendenti coinvolti dell'Amministrazione a mezzo posta elettronica istituzionale.

Acquisito il parere favorevole del Direttore Amministrativo e del Direttore Sanitario

#### DELIBERA

per tutti i moti vi esposti in narrativa e che qui s'intendono richiamati a formarne parte integrante:

- di approvare il regolamento denominato "Gestione informatizzata deliberazioni Manuale Operativo", allegato al presente provvedimento quale parte integrante e sostanziale;
- 2) di stabilire che la gestione informatizzata delle deliberazioni entrerà in vigore dal 01/04/2021;
- di revocare ogni eventuale precedente regolamentazione aziendale incompatibile con il Regolamento di cui al precedente punto 1), dalla data della sua entrata in vigore (31/03/2021);
- di incaricare l'Ufficio di Supporto alla Direzione Aziendale di produrre eventuali istruzioni operative volte alla definizione degli aspetti tecnico-organizzativi correlati alla introduzione della gestione informatizzata di cui al presente provvedimento;
- di stabilire che tutti i soggetti coinvolti nella predisposizione degli atti deliberativi dell'IZSLT sono tenuti alla puntuale osservanza del presente provvedimento che costituisce obiettivo prioritario;
- di pubblicare il Regolamento denominato "Gestione informatizzata deliberazioni Manuale Operativo" sul sito istituzionale dell'IZSLT;
- 7) di dare indicazione a tutti i soggetti coinvolti nel processo amministrativo delle delibere, in possesso del kit di firma digitale aziendale, di verificarne la validità e comunicare tempestivamente l'eventuale non corretto funzionamento all'Ufficio di Supporto alla Direzione Aziendale e all'Ufficio di Staff Sistemi Informatici;
- di stabilire che le Deliberazioni non pubblicate entro il 31 marzo 2021, dovranno essere proposte in formato digitale a partire dal 1 aprile 2021;
- di notificare il presente provvedimento a tutti i dipendenti coinvolti dell'Amministrazione a mezzo posta elettronica istituzionale.

IL DIRETTORE GENERALE

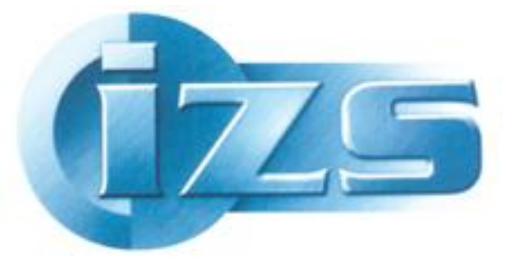

Istituto Zooprofilattico Sperimentale del Lazio e della Toscana *M. Aleandri* 

### Manuale utente processo Delibere digitali

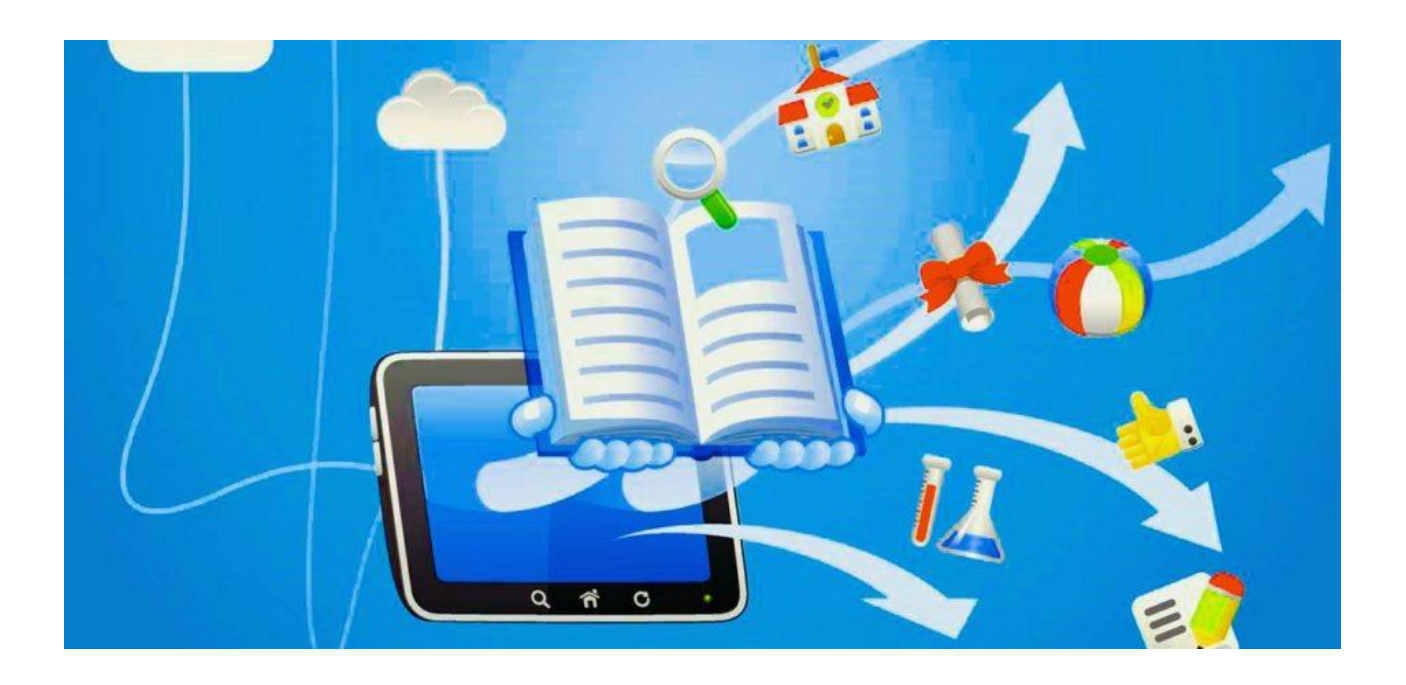

#### SOMMARIO

| Diagramma di flusso                           | 3  |
|-----------------------------------------------|----|
| Accesso dall'Istituto                         | 4  |
| Accesso da remoto                             | 5  |
| Inserimento credenziali di accesso            | 7  |
| Estensore                                     | 8  |
| Responsabile del Procedimento                 | 12 |
| Responsabile Struttura                        | 18 |
| Responsabile della U.O. Economico-finanziaria | 27 |
| Rifiuto Proposta di Delibera                  | 32 |
| Come Ricercare una Proposta di Delibera       | 35 |
| Come Ricercare una Delibera                   | 40 |

### Diagramma di flusso

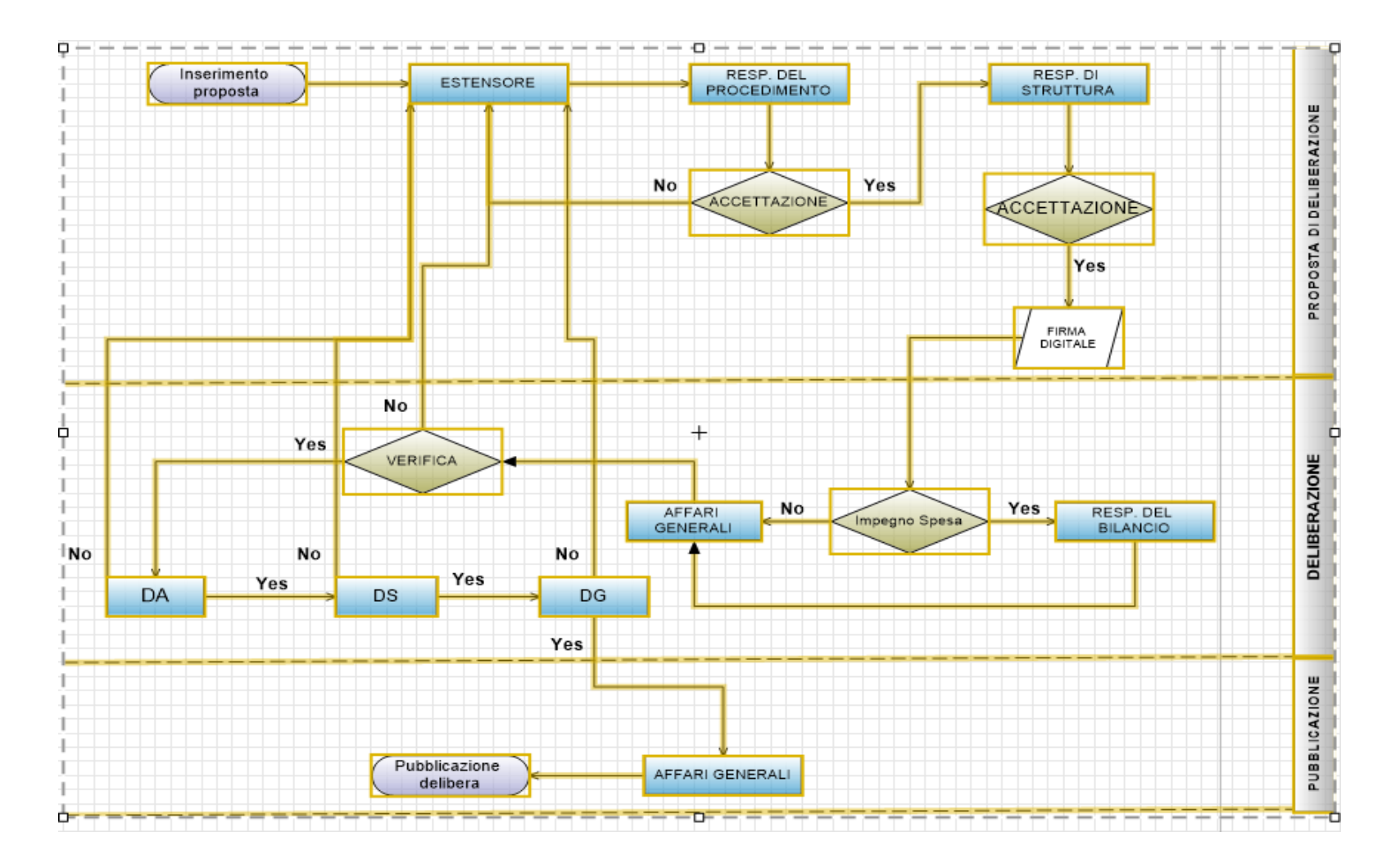

### Accesso dall'Istituto

L'accesso è consentito ESCLUSIVAMENTE tramite Internet Explorer

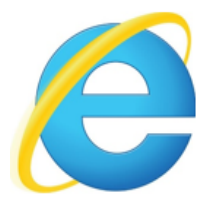

e non con Google Chrome, Microsoft Edge, Mozzilla Firefox

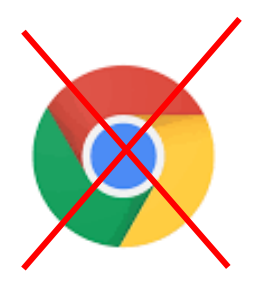

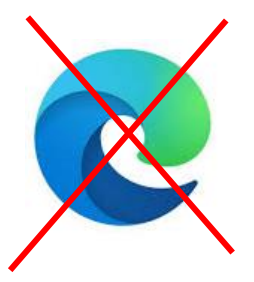

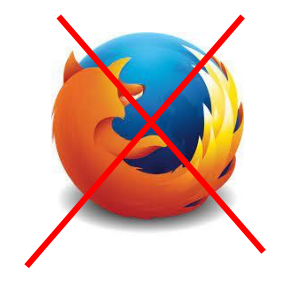

tramite il seguente link:

http://10.10.11.83/ArchiflowWeb

|           | Utente: Password: | Accesso | ж |
|-----------|-------------------|---------|---|
| Archiflow |                   |         |   |

### Accesso da remoto

L'accesso è consentito ESCLUSIVAMENTE tramite Internet Explorer

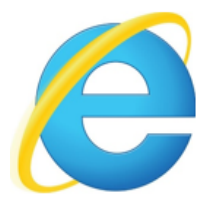

e non con Google Chrome, Microsoft Edge, Mozzilla Firefox

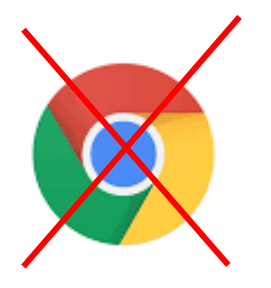

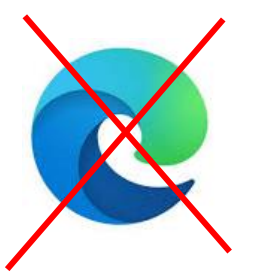

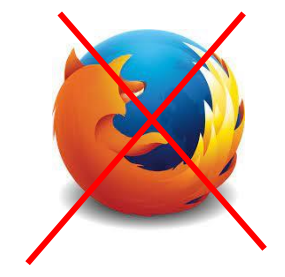

tramite il seguente link:

#### https://protocollo.izslt.it/ArchiflowWEB/

Username: ..... Password: ....

Cliccando sul link sopra riportato comparirà il seguente form dove inserire username e password sopra indicata.

| https://protocollo.izsit.it/Archifi: $\leftarrow \rightarrow \mathbb{C}$ in protocollo.iz | × +<br>zslt.it/ArchiflowWEB/ |              |   |                                                      |       |
|-------------------------------------------------------------------------------------------|------------------------------|--------------|---|------------------------------------------------------|-------|
| 👯 App 🧧 Lenovo Recommen                                                                   | STATISTICHE AGGI             | SJ.E.V. Test | 8 | Accedi<br>https://protocollo.izslt.it<br>Nome utente | esiti |

L'accesso al sistema Archiflow avverrà nel modo consueto

|           | Utente: Password: | Accesso | 39 |
|-----------|-------------------|---------|----|
| Archiflow |                   |         |    |

### Inserimento credenziali di accesso

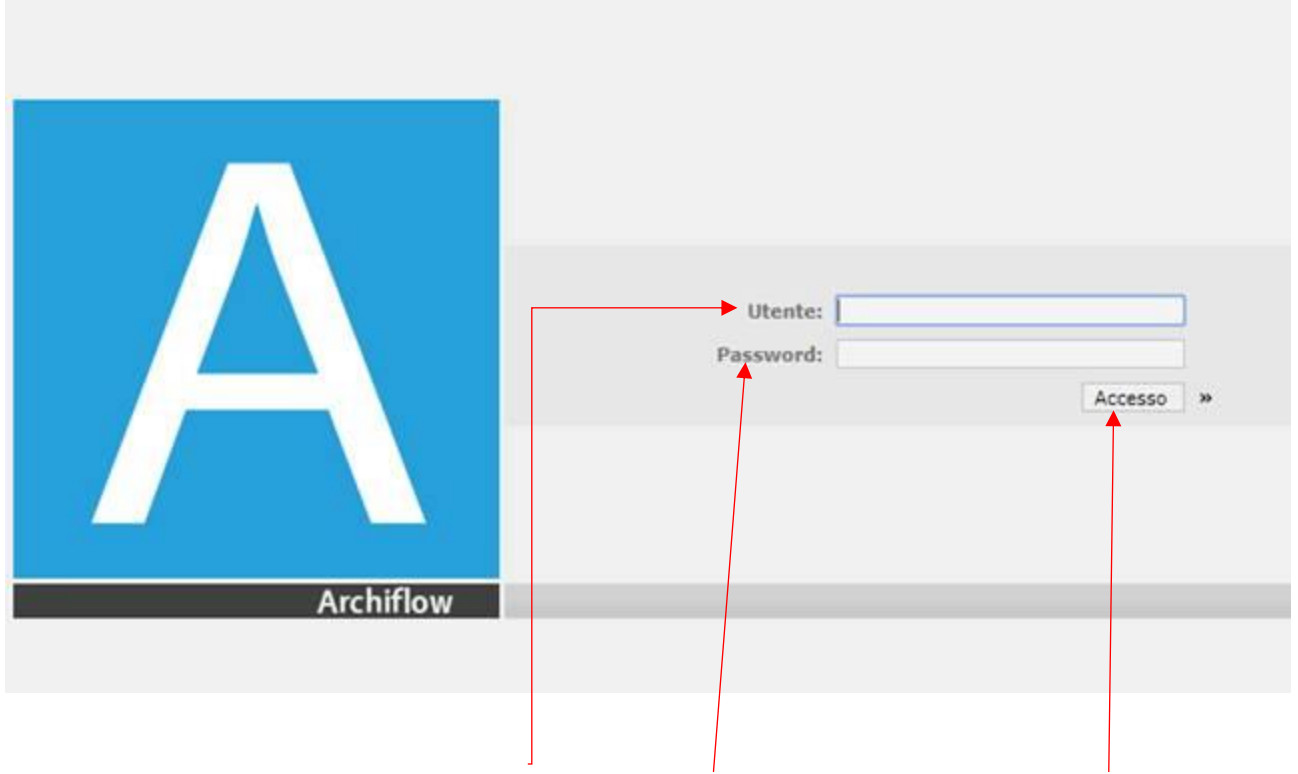

Inserire le proprie credenziali (UTENTE e PASSWORD) e cliccare su "ACCESSO"

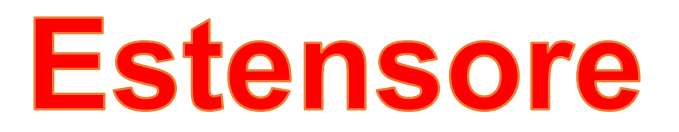

L'utente con il ruolo di Estensore dovrà accedere con le proprie credenziali alla piattaforma **Archiflow** ed inserire una **nuova scheda** (vedi foto).

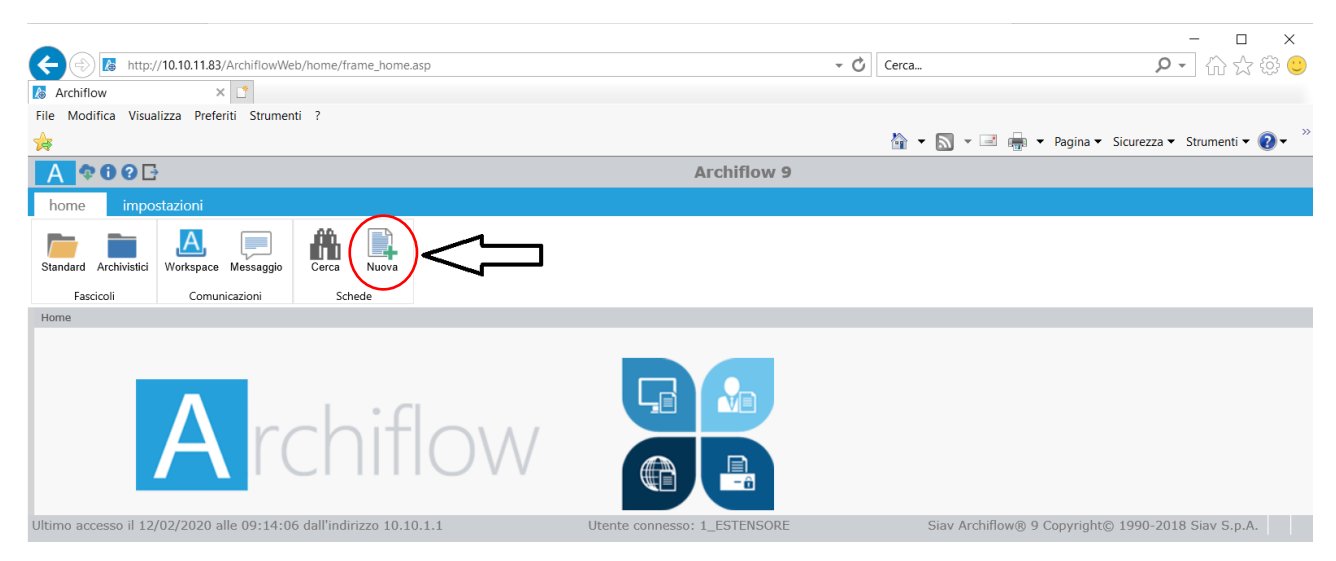

Dovrà quindi selezionare l'archivio "4-Predisposizione\_Delibere" e il tipo documento "Proposta Delibera DG".

Dovrà poi compilare i campi obbligatori "*Struttura, Estensore, Resp. Procedimento, Responsabile Struttura, Oggetto*".

#### <u>Non modificare il campo "Direttor</u>i assenti"

| Home > Inserimento                |                                |                                |                           |                                         |       |
|-----------------------------------|--------------------------------|--------------------------------|---------------------------|-----------------------------------------|-------|
| Archivio                          | Tipo Documento                 |                                | Progressivo assoluto Num  | ero Proposta Delibera Data Proposta Del | ibera |
| 4-Predisposizione_Delibere        | Proposta Delibera DG           | V                              |                           |                                         |       |
|                                   |                                |                                |                           |                                         |       |
|                                   |                                |                                |                           |                                         |       |
| Struttura                         | - Estensore                    | Resp. Proces                   | imento                    | Responsabile Struttura                  |       |
| DIA DIG DIREZIONE OPERATIVA DIAGI |                                | 2 RESPONS PRO                  | - 3 R                     | ESPONSABILE STRUTTURA                   | - 0   |
| Direttori Assenti                 | Visto Regol. Contabile         | Richiesta Regol. Contabile     | Num. Prenotaz. Spesa      | 🗌 Data Prenotaz. Spesa                  |       |
|                                   | • @                            |                                |                           |                                         | 23    |
| Azione                            | 🗌 Firma Resp. Struttura        | 🗌 Firma Dirett. Amministrativo | 🔄 Firma Dirett. Sanitario | 🗌 Firma Dirett. Generale                |       |
| 🗆 Visto Affari Generali           | Delegati dei Direttori Assenti | Stato Conservazione            | Stato Lavoraz. Proposta   | 🗆 Impegno di Spesa                      |       |
|                                   |                                | • @                            |                           | • @                                     |       |
| Oggetto                           |                                |                                |                           |                                         |       |
| TEST                              |                                |                                |                           |                                         |       |
|                                   |                                |                                |                           |                                         |       |
|                                   |                                |                                |                           |                                         |       |
|                                   |                                |                                |                           |                                         |       |

Fatto ciò, dovrà cliccare su Procedi

Procedi

e attendere.

In seguito alla precedente operazione, la dicitura "**documento**" nella colonna di sinistra sarà evidenziata in grassetto, a questo punto l'utente estensore potrà inserire la proposta di Deliberazione (format in word) ed aggiungere eventuali allegati, quindi, **salvare.** 

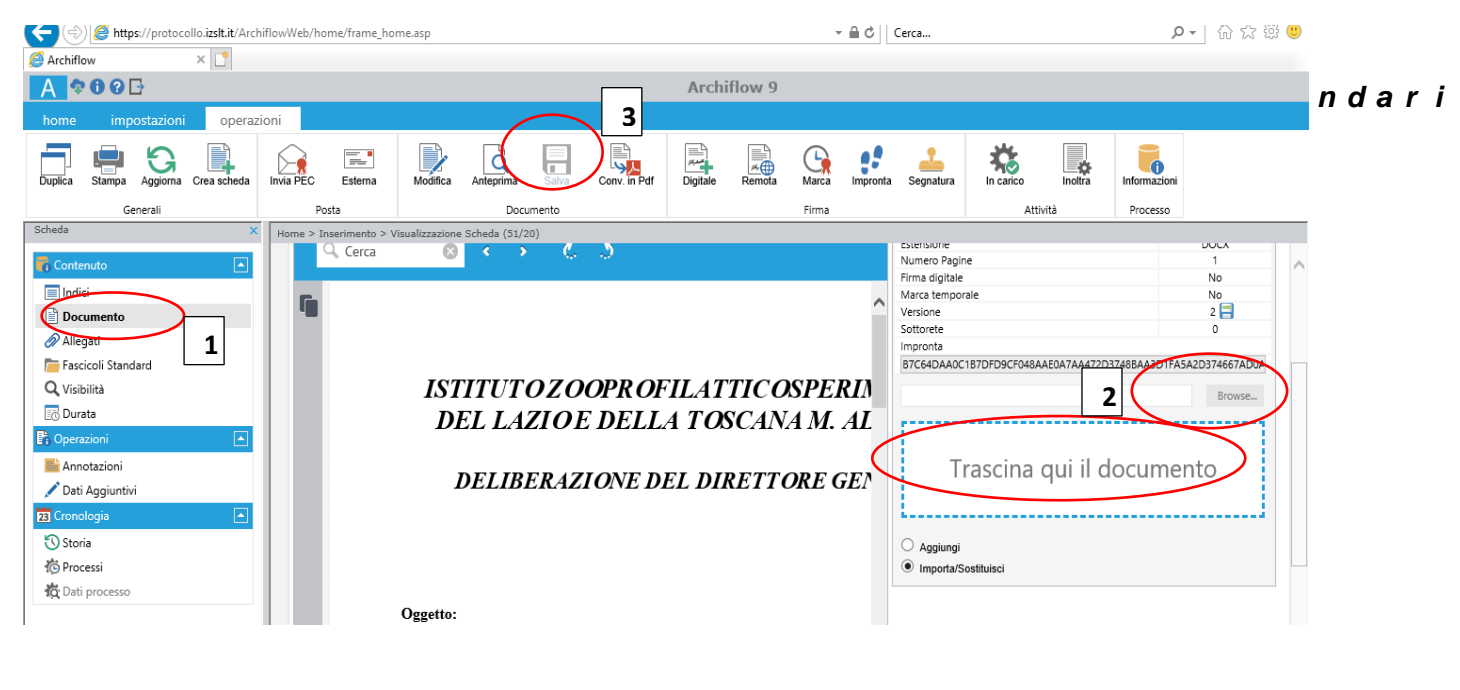

SOVRASCRIVERE DOCUMENTO ------ OK

Per distinguere gli <u>allegati alla Deliberazione</u> dai <u>documenti agli atti</u>, l'estensore dovrà cariare il documento, <u>in formato PDF</u>, e scrivere "**allegare**" nella casella "**Nota**".

Si possono inserire altri documenti, anche non in formato PDF, che non fanno parte integrante della delibera, ma che sono stati utilizzati per l'attività istruttoria.

| A 000                                                                                                    | Archiflow 9                                                                                                    |                                                                                                    |
|----------------------------------------------------------------------------------------------------|----------------------------------------------------------------------------------------------------|----------------------------------------------------------------------------------------------------|
| home impostazioni operazioni                                                                                                    |                                                                                                    |                                                                                                    |
| Modifica Duplica Stampa Aggiorna Crea scheda                                                                                                    | Invia PEC Estema Modifica Anteprima In carico Informazioni                                                                                                    |                                                                                                    |
| Generali                                                                                                    | Posta Documento Attività Processo                                                                                                    |                                                                                                    |
| Scheda       X       Home         Indici       Image: Contenuto       Arr         Indici       Documento       Pre         Allegati       Fascicoli Standard       Pre         Visibilità       Durata       Image: Concologia         Annotazioni       Image: Concologia       Image: Concologia         Storia       Processi       Image: Concologia | Inserimento > Visualizzazione Scheda (S1/20)  chivio Predisposiz  INSERIMENTO ALLEGATO  ccesso coposta di D Allegato interno Archivio: 1-Protocollo_Generale Inserisci Allegato circolare  Struttura Nome allegato: E:\LAVORO SERENA M/ Sfoglia  Nota: Nota: Nota: Nota: Nota: Nota circolare:  Visto Affa  Conetto | sta Delibera Data Proposta Delibera 29/04/2020 \$ sponsabile Struttura PETTI FRANCESCO Data Prenotaz. Spesa Firma Dirett. Generale Impegno di Spesa |
|                                                                                                    | PPROVAZIONE DELLA NUOVA PROCEDURA PER LA PRODUZIONE E L'ADOZIONE DELLE DELIBERAZIONI DEL DIRETTORE GENERALE PASSA a Impo                                                                                                    | indows<br>ostazioni per attivare Windows.                                                                                                    |

#### Successivamente, cliccare sull'icona

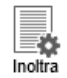

| A 🕈 🛈 🖸 🗗                                                                                                    |                                                                                                    |                                                                                                    | Archiflow 9                                                                                                    |                                                                                                    |                                                                                                    |            |
|----------------------------------------------------------------------------------------------------|----------------------------------------------------------------------------------------------------|----------------------------------------------------------------------------------------------------|----------------------------------------------------------------------------------------------------|----------------------------------------------------------------------------------------------------|----------------------------------------------------------------------------------------------------|------------|
| home impostazioni operazioni                                                                                                    |                                                                                                    |                                                                                                    |                                                                                                    |                                                                                                    |                                                                                                    |            |
| Modifica Duplica Stampa Aggiorna Crea sch                                                                                                    | heda Invia PEC Esterna                                                                                                    | Modifica Anteprima In carico                                                                                                    | Inottra                                                                                                    |                                                                                                    |                                                                                                    |            |
| Generali                                                                                                    | Posta                                                                                                    | Documento Attività                                                                                                    | Processo                                                                                                    |                                                                                                    |                                                                                                    |            |
| Scheda X H                                                                                                    | lome > Inserimento > Visualizzazior                                                                                                    | ne Scheda (51/20)                                                                                                    |                                                                                                    |                                                                                                    |                                                                                                    |            |
| Contenuto                                                                                                    | Archivio                                                                                                    | Tipo Documento                                                                                                    |                                                                                                    | Progressivo assoluto Numero Pro                                                                                   | oposta Delibera Data Proposta [                                                                                              | elibera    |
| 🔲 Indici                                                                                                    | 4-Predisposizione_Delibere                                                                                                    | ✓ Proposta Delibera DG                                                                                                    |                                                                                                    | 119414 51/20                                                                                                    | 29/04/2020                                                                                                    | - *        |
| Documento                                                                                                    | Processo                                                                                                    | Attività                                                                                                    |                                                                                                    |                                                                                                    |                                                                                                    |            |
| 🖉 Allegati                                                                                                    | Presente di Deliberre del D.C.                                                                                                    |                                                                                                    | 1                                                                                                    |                                                                                                    |                                                                                                    |            |
| <b>v</b> , <b>v</b>                                                                                                    | Proposta di Delibera dei D.G.                                                                                                    | Estensore modifica scheda e aggiorr 🗸                                                                                                    |                                                                                                    |                                                                                                    |                                                                                                    |            |
| Fascicoli Standard                                                                                                    | Proposta di Delibera dei D.G.                                                                                                    | Estensore modifica scheda e aggiorr                                                                                                    |                                                                                                    |                                                                                                    |                                                                                                    |            |
| Tascicoli Standard<br>Q Visibilità                                                                                                    | Proposta di Delibera dei D.G.                                                                                                    | Estensore modifica scheda e aggiorr                                                                                                    | 1                                                                                                    |                                                                                                    |                                                                                                    |            |
| Fascicoli Standard<br>Q Visibilità<br>Durata                                                                                                    | Proposta di Delibera del Das.                                                                                                    | Estensore modifica scheda e aggiorr                                                                                                    |                                                                                                    |                                                                                                    | <b>D</b>                                                                                                    |            |
| <ul> <li>Fascicoli Standard</li> <li>Q. Visibilità</li> <li>☑ Durata</li> <li>P₁ Operazioni</li> </ul>                                                                                                    | Struttura                                                                                                    | Estensore modifica scheda e aggiorr                                                                                                    | Resp. Proced                                                                                                    | dimento                                                                                                    | Responsabile Struttura                                                                                                    |            |
| r Fascicoli Standard<br>Q Visibilità<br>⊘ Durata<br>P Operazioni<br>Annotazioni                                                                                                    | Struttura DIR_USD UFFICIO DI SUPPORTO A                                                                                                    | Estensore modifica scheda e aggiorr  Estensore  Estensore  LLA DIREZI(  P P SACCARES SERENA                                                                                                    | Resp. Proced<br>▼ Ø SACCARES SEREN                                                                                                    | dimento 🛛 🖓                                                                                                    | Responsabile Struttura                                                                                                    | • @        |
| Fascicoli Standard<br>Visibilità<br>Durata<br>Pi Operazioni<br>Annotazioni<br>Dati Aggiuntivi                                                                                                    | Struttura DIR_USD UFFICIO DI SUPPORTO A Direttori Assenti                                                                                                    | Estensore modifica scheda e aggiorr  Estensore  Estensore  LLA DIREZI(  Visto Regol. Contabile                                                                                                    | Resp. Proced<br>✓  Ø SACCARES SEREN<br>Richiesta Regol. Contabile                                                                                                    | timento □<br>NA ¥ Fil<br>Nun. Prenotaz. Spesa                                                                     | Responsabile Struttura<br>LIPPETTI FRANCESCO                                                                                 | • @        |
| Fascicoli Standard<br>Visibilità<br>Durata<br>Pi Operazioni<br>Annotazioni<br>Dati Aggiuntivi<br>Zi Cronologia                                                                                                    | Struttura DIR_USD UFFICIO DI SUPPORTO A DIrettori Assenti OI NESSUNO                                                                                                    | Estensore modifica scheda e aggiorr  Estensore  LLA DIREZI( Visto Regol. Contabile  Visto Regol.                                                                                                   | Resp. Proced<br>SACCARES SERE<br>Richiesta Regol. Contabile                                                                                                    | timento<br>NA Y Fil<br>Num. Prenotaz. Spesa                                                                       | Responsabile Struttura<br>UPPETTI FRANCESCO<br>Data Prenotaz. Spesa                                                          | - Ø        |
| Fascicoli Standard<br>Visibilità<br>Durata<br>Annotazioni<br>Dati Aggiuntivi<br>Cronologia                                                                                                    | Struttura DIR_USD UFFICIO DI SUPPORTO A Direttori Assenti OI NESSUNO Azione                                                                                               | Estensore modifica scheda e aggiorr  Estensore  LLA DIREZI( Visto Regol. Contabile  Firma Resp. Struttura                                                                                          | Resp. Proced<br>CACCARES SERE<br>Richiesta Regol. Contabile<br>Firma Dirett. Amministrativo                                                                                                    | timento □<br>NA ▼ Fil<br>□ Num. Prenotaz. Spesa<br>□ □ □ □ □ □ □ □ □ □ □ □ □ □ □ □ □ □ □                          | Responsabile Struttura<br>UPPETTI FRANCESCO<br>Data Prenotaz. Spesa                                                          | • @        |
| Fascicoli Standard<br>Visibilità<br>Durata<br>Annotazioni<br>Dati Aggiuntivi<br>Cronologia<br>Storia<br>Processi                                                                                                    | Struttura     DIR_USD UFFICIO DI SUPPORTO A     Direttori Assenti     O1 NESSUNO     Azione                                                                               | Estensore modifica scheda e aggiorr  Estensore  Estensore  Estensore  Visto Regol. Contabile  Firma Resp. Struttura                                                                                | Resp. Proced<br>Contabile<br>Richiesta Regol. Contabile<br>Firma Dirett. Amministrativo                                                                                                    | timento   NA   INI, Prenotaz. Spesa  Firma Dirett. Sanitario                                                      | Responsabile Struttura<br>UPPETTI FRANCESCO<br>Data Prenotaz. Spesa<br>Firma Dirett. Generale                                | - A        |
| <ul> <li>☐ Fascicoli Standard</li> <li>Q Visibilità</li> <li>☑ Durata</li> <li>P Operazioni</li> <li>▲ Annotazioni</li> <li>✓ Dati Aggiuntivi</li> <li>Izo Cronologia</li> <li>▲ Storia</li> <li>ሾ Processi</li> <li>ౘ Dati processo</li> </ul>                                                                                                    | Proposa di Delidea dei Das.  Struttura  Dir_USD UFFICIO DI SUPPORTO A  Direttori Assenti  NESSUNO  Azione  Visto Affari Generali                                          | Estensore modifica scheda e aggiorr Estensore Estensore LLA DIREZIX  Visto Regol. Contabile  Firma Resp. Struttura Delegati dei Direttori Assenti                                                  | Resp. Proced<br>CACCARES SERE<br>Richiesta Regol. Contabile<br>Firma Dirett. Amministrativo<br>Stato Conservazione                                                                                                    | timento<br>NA ▼ Fil<br>Num. Prenotaz. Spesa<br>Firma Dirett. Sanitario<br>Stato Lavoraz. Proposta                 | Responsabile Struttura<br>LIPPETTI FRANCESCO<br>Data Prenotaz. Spesa<br>Firma Dirett. Generale                               | <b>▼</b> Ø |
|                                                                                                    | Proposa di Delibera dei Das.  Struttura  DIR_USD UFFICIO DI SUPPORTO A  Direttori Assenti  OI NESSUNO  Azione  Visto Affari Generali                                      | Estensore modifica scheda e aggiorr Estensore Estensore LLA DIREZI( *  Contabile Firma Resp. Struttura Delegati dei Direttori Assenti                                                              | Resp. Proced<br>CALCARES SERE<br>Richiesta Regol. Contabile<br>Firma Dirett. Amministrativo<br>Stato Conservazione                                                                                                    | timento  INA  V Fil Num. Prenotaz. Spesa Firma Dirett. Sanitario Stato Lavoraz. Proposta REDAZIONE DELIBERA       | Responsabile Struttura<br>UPPETTI FRANCESCO<br>Data Prenotaz. Spesa<br>Firma Dirett. Generale<br>Impegno di Spesa<br>Ø       | • 4        |
| C Standard<br>Q Visibilità<br>C Durata<br>Annotazioni<br>Dati Aggiuntivi<br>20 Corologia<br>♥ Storia<br>% Processi<br>≹ Dati processo                                                                                                    | Proposa di Delibera dei Das.  Struttura  DIR_USD UFFICIO DI SUPPORTO A  Direttori Assenti  OI NESSUNO  Azione  Visto Affari Generali  Oggetto                             | Estensore modifica scheda e aggiorr  Estensore Estensore LLA DIREZI(  Gamma Resp. Struttura Delegati dei Direttori Assenti                                                                         | Resp. Proced<br>CALCARES SERE<br>Richiesta Regol. Contabile<br>Firma Dirett. Amministrativo<br>Stato Conservazione                                                                                                    | timento  INA  V Fil INUM. Prenotaz. Spesa IIIIIIIIIIIIIIIIIIIIIIIIIIIIIIIIIIII                                    | Responsabile Struttura<br>UPPETTI FRANCESCO<br>Data Prenotaz. Spesa<br>Firma Dirett. Generale<br>Impegno di Spesa            | 2          |
| Consolitation Consolitation C | Proposa di Delibera dei Das.  Struttura DIR, USD UFFICIO DI SUPPORTO A Directori Assenti O1 NESSUNO Azione Visto Affari Generali O Oggetto APPROVAZIONE DEI LA NILIOVA PR | Estensore modifica scheda e aggiorr  Estensore  LLA DIREZI  SACCARES SERINA  Visto Regol. Contabile  Firma Resp. Struttura  Delegati dei Direttori Assenti  COEDURA PER LA PRODUZIONE E L'ADOZIONE | Resp. Procee  Accares seree  Accares seree Accares seree Accares seree  Accares seree Accares seree  Accares seree Accares seree Accares seree Accares seree Accares seree | dimento   NA   INUM. Prenotaz. Spesa  Firma Dirett. Sanitario  Stato Lavoraz. Proposta REDAZIONE DELIBERA  NERALE | Responsabile Struttura<br>UPPETTI FRANCESCO<br>Data Prenotaz. Spesa<br>Firma Dirett. Generale<br>Impegno di Spesa<br>Vindows | • 0        |

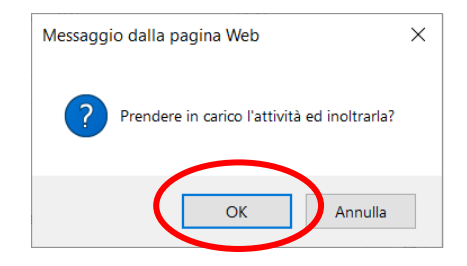

#### Terminato tale passaggio l'attività passerà al Responsabile del Procedimento.

## Responsabile del Procedimento

L'utente (Responsabile del Procedimento) riceverà sulla sua casella e-mail istituzionale, dalla e-mail <u>archiflowWF@izslt.it</u>, una notifica per svolgere l'attività assegnata

| De Posta in arrivo - serena.saccares Q Ricerca               | X IZSLT - Attività di approvazi X                               |                         |
|--------------------------------------------------------------|-----------------------------------------------------------------|-------------------------|
| 🖵 Scarica messaggi 🗸 🖌 Scrivi 🛛 🖵 Chat 🚺 Rubrica             | 🛇 Etichetta 🗸 🛛 🍸 Filtro veloce                                 | ♀ Cerca <c< td=""></c<> |
| Da archiflowWF@izslt.it 😭                                    |                                                                 |                         |
| Oggetto IZSLT Attività di approvazione documento della de    | libera da parte del Responsabile Procedimento in data 25_02_202 | 1_12_22_16              |
| A Me <serena.saccares@izsit.it> 😭</serena.saccares@izsit.it> |                                                                 |                         |

Per accedere al documento ed lavorarlo cliccare sul seguente link: http://10.10.11.83/ArchiflowWeb /Default.asp?GuidCard=nxcPS9jJ2F%2B0F0tpS7QPq0v5tF%2FiX5%2B0AgICAgICIeIhDw8hAA%3D%3D

Istituto Zooprofilattico Sperimentale del Lazio e della Toscana M.Aleandri

Non rispondere a questo messaggio perche' viene elaborato ed inviato automaticamente.

L'utente con il ruolo di Responsabile del Procedimento, una volta effettuato l'accesso con le proprie credenziali, dovrà accedere al proprio **WORKSPACE** e visionare le attività da svolgere:

| _                                                                                                    |                            |                        |                                  |
|----------------------------------------------------------------------------------------------------|----------------------------|------------------------|----------------------------------|
| (+) 🕞 kttp://10.10.1                                                                                                    | 1.83/ArchiflowWeb/home/fra | ame_nome.asp           |                                  |
| Archiflow                                                                                                    | × 📑 🔰                      |                        |                                  |
| File Modifica Visualizza F                                                                                                   | Preferiti Strumenti ?      |                        |                                  |
| 눩 🖩 Direttore Sanitario Tea                                                                                                  | amup 🔼 Archiflow 🗡 Dirette | ore Amministrativo T 🧧 | ) httpborsestudio.izsIt 🔤 IzsItC |
| A 🕈 🛈 🤉 🗗                                                                                                    |                            |                        |                                  |
| home impostazio                                                                                                    | oni                        |                        |                                  |
| Standard Archivistici                                                                                                    | space                      | o Cerca Nuova          |                                  |
|                                                                                                    |                            |                        |                                  |
| Fascicoli                                                                                                    | Comunicazioni              | Schede                 |                                  |
| Fascicoli<br>Workspace                                                                                                    | Comunicazioni<br>X Home >  | Schede<br>Workspace    |                                  |
| Fascicoli<br>Workspace                                                                                                    | Comunicazioni<br>Home >    | Schede<br>• Workspace  |                                  |
| Fascicoli<br>Workspace                                                                                                    | Comunicazioni<br>Home >    | Schede<br>• Workspace  |                                  |
| Fascicoli<br>Workspace<br>Cassetta p. int.<br>Privata                                                                        | Comunicazioni              | Schede<br>Workspace    |                                  |
| Fascicoli<br>Workspace<br>Cassetta p. int.<br>Privata<br>Documenti<br>Fascicoli                                              | Comunicazioni<br>Home >    | Schede<br>• Workspace  |                                  |
| Fascicoli  Cassetta p. int.  Privata  Privata Documenti Fascicoli Messaggi (1404/140                                         | Comunicazioni<br>Home >    | Schede<br>• Workspace  |                                  |
| Fascicoli<br>Workspace<br>Cassetta p. int.<br>Privata<br>Documenti<br>Fascicoli<br>Messaggi (1404/140<br>Condivise           | Comunicazioni<br>Home >    | Schede<br>Workspace    |                                  |
| Fascicoli<br>Workspace<br>Cassetta p. int.<br>Privata<br>Documenti<br>Fascicoli<br>Messaggi (1404/140<br>Condivise<br>Uffici | Comunicazioni<br>Home >    | Schede<br>Workspace    |                                  |

#### Cliccare "ATTIVITÀ DA SVOLGERE"

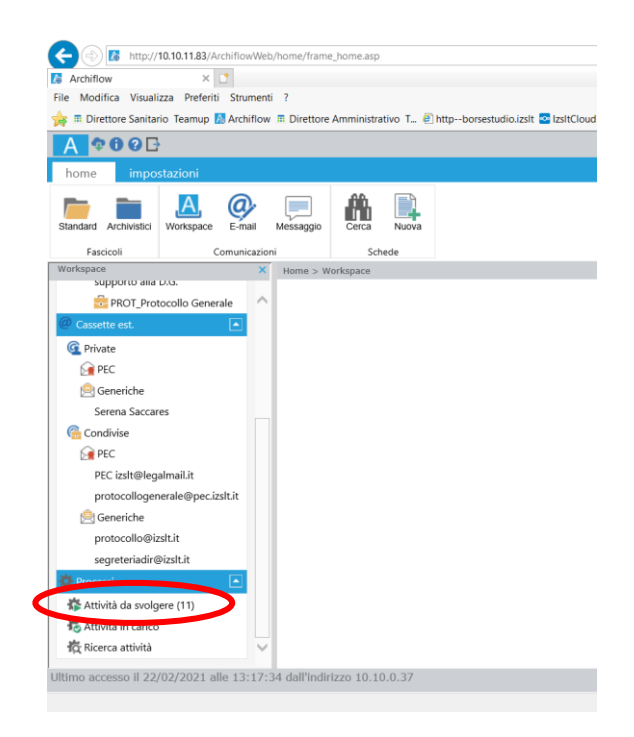

Tra le attività da svolgere il Responsabile del Procedimento dovrà <u>ricercare la nuova attività</u> (inoltrata dall'estensore), selezionarla e <u>prenderla in carico.</u>

| rchiflow × 🗅                                 |              |        |            |                                                                               |                               |                                                |                                         |                     |                               |
|----------------------------------------------|--------------|--------|------------|-------------------------------------------------------------------------------|-------------------------------|------------------------------------------------|-----------------------------------------|---------------------|-------------------------------|
| Modifica Visualizza Preferiti Strumenti ?    |              |        |            |                                                                               |                               |                                                |                                         |                     |                               |
| 🛙 Direttore Sanitario Teamup 🔝 Archiflow 🏛 I | Diretto      | re Amm | ninistrati | vo T 🕘 httpborsestudio.izslt 🧧                                                | IzsitCloud 🍺 Login - Gpi Port | al 🚺 10.10.11.83-ArchiflowWeb-                 | <u>ن</u> ا                              | 🔊 🕶 🖃 🚔 🕶 Pagina    | • Sicurezza • Strumenti • 💽   |
| <b>†00</b>                                   |              |        |            |                                                                               |                               | Archiflow 9                                    |                                         |                     |                               |
| me impostazioni operazioni                   |              |        |            |                                                                               |                               |                                                |                                         |                     |                               |
| carico Inoltra Firma multipla Firma          | remota       | 1      |            |                                                                               |                               |                                                |                                         |                     |                               |
| Attività                                     |              |        |            |                                                                               |                               |                                                |                                         |                     |                               |
| supporto alla D.G.                           | ome >        | Worksp | ace > A    | ttività da svolgere.                                                          |                               |                                                |                                         |                     |                               |
| PROT Responsabile                            |              |        |            |                                                                               |                               |                                                |                                         |                     |                               |
| Cassette est.                                | н            | ) 🔹 1  | 1 🕑 (      | Dimensione pagina: 20                                                         | *                             |                                                |                                         |                     | Pagina 1 di 1, totale element |
| Private                                      | $\checkmark$ |        | <b>6</b>   | Descrizione attività                                                          | Processo                      | Descrizione                                    | Oggetto                                 | Data inizio         | Scadenza                      |
| PEC                                          |              |        | Û          | Affari Generali creazione<br>scheda Delibera DG e Delibera<br>DG Attestazione | PropostaDeliberaDG_06         | Proposta di Delibera del D.G.                  | DELIBERA PROVA 17<br>FEBBRAIO 2021      | 18/02/2021 10:12:50 | Nessuna                       |
| francesco.filippetti@izslt.it                |              |        |            | Inserimento Data<br>pubblicazione e Firma                                     | DeliberaDG_01                 | Processo per gestione Atto di<br>pubblicazione | PROVA 12 FEBBRAIO 2021                  | 16/02/2021 09:47:14 | Nessuna                       |
| Condivise                                    |              |        | Û          | Attività manuale                                                              | PropostaDeliberaDG_06         | Proposta di Delibera del D.G.                  | SSSEEERRREEENNNAAA                      | 18/02/2021 17:05:31 | Nessuna                       |
| Dec 201                                      |              |        | 0          | Firma Direttore Sanitario                                                     | PropostaDeliberaDG_06         | Proposta di Delibera del D.G.                  | SERENA 2 - 18 FEBBRAIO 2021             | 18/02/2021 13:31:43 | Nessuna                       |
| PEC izslt@legalmail.it                       |              |        |            | Inserimento Data<br>pubblicazione e Firma                                     | DeliberaDG_01                 | Processo per gestione Atto di<br>pubblicazione | 222222222222222222222222222222222222222 | 16/02/2021 09:47:16 | Nessuna                       |
| protocollogenerale@pec.izslt.it              |              |        |            | Attività manuale                                                              | PropostaDeliberaDG_06         | Proposta di Delibera del D.G.                  | 22/02/2021                              | 22/02/2021 14:56:23 | Nessuna                       |
| 🖳 Generiche                                  |              |        | 0          | Attività manuale                                                              | PropostaDeliberaDG_06         | Proposta di Delibera del D.G.                  | DELIBERA DI PROVA<br>17_2_2021          | 17/02/2021 12:30:57 | Nessuna                       |
| protocollo@izslt.it                          |              |        |            | Inserimento Data<br>pubblicazione e Firma                                     | DeliberaDG_01                 | Processo per gestione Atto di<br>pubblicazione | PROVA 12 FEBBRAIO 2021                  | 16/02/2021 09:47:14 | Nessuna                       |
| segreteriadir@izslt.it                       |              |        | 0          | Estensore modifica scheda e<br>aggiornamento doc principale                   | PropostaDeliberaDG_06         | Proposta di Delibera del D.G.                  | SECONDO TEST DELIBERA<br>16/02/2021 NO  | 16/02/2021 11:56:29 | Nessuna                       |
|                                              |              |        |            | Visto Responsabile del<br>Procedimento                                        | PropostaDeliberaDG_06         | Proposta di Delibera del D.G.                  | DELIBERA PROVA 17/02/2021               | 17/02/2021 12:25:26 | Nessuna                       |
| Attività da svolgere (10)                    |              |        |            |                                                                               |                               |                                                |                                         |                     |                               |
| Attività in carico                           |              |        |            |                                                                               |                               |                                                |                                         |                     |                               |

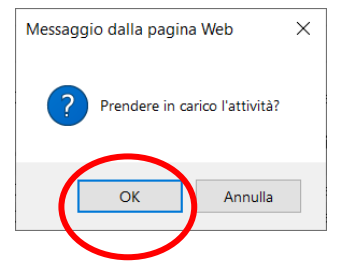

Dopo aver preso visione dell'attività il Responsabile del Procedimento dovrà effettuare le dovute verifiche/valutazioni e potrà a sua volta inserire gli <u>allegati alla Deliberazione</u> dai <u>documenti agli atti</u>. Dovrà cariare il documento, <u>in formato PDF</u>, e scrivere "**allegare**" nella casella "**Nota**".

Si possono inserire altri documenti, anche non in formato PDF, che non fanno parte integrante alla delibera, ma che sono stati utilizzati per l'attività istruttoria.

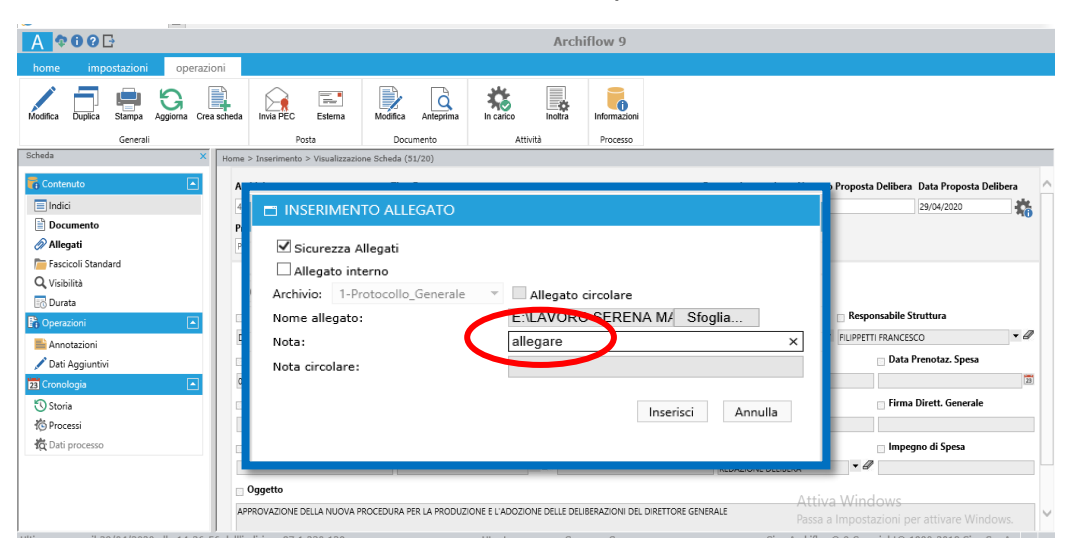

Una volta accertata la correttezza della proposta, cliccare "dati processo" nella colonna di sinistra.

|                                                                                                    | Mah franze france hanse and                                                                                             |                           |                                                                                                    |                                          |                                                                                                    | di Carra                                                                                                 |                                                                                        | 0 - ^ -                                       |
|----------------------------------------------------------------------------------------------------|----------------------------------------------------------------------------------------------------|---------------------------|----------------------------------------------------------------------------------------------------|------------------------------------------|----------------------------------------------------------------------------------------------------|----------------------------------------------------------------------------------------------------|----------------------------------------------------------------------------------------|-----------------------------------------------|
| 10.10.11.83/Architiov                                                                                                    | wweb/nome/trame_nome.asp                                                                                                |                           |                                                                                                    |                                          |                                                                                                    | • O Cerca                                                                                                |                                                                                        | <b>ਮ</b> • ਪੇ ਪੋ                              |
| Antiow × L                                                                                                    | menti 2                                                                                                    |                           |                                                                                                    |                                          |                                                                                                    |                                                                                                    |                                                                                        |                                               |
| Direttore Sanitario, Teamun 🚺 Arch                                                                                                    | iflow = Direttore Amministrativo                                                                                        | T A http://borsectud      | lio izelt 💀 IzeltCloud 🍬 Login                                                                                                    | - Gni Portal 🄼 10.10                     | 11.83-ArchiflowWeb-                                                                                   | 🍐 <b>-</b> 🕅 -                                                                                           | - 🖃 🚔 - Pagina -                                                                       | Sicurezza V Strumenti V                       |
|                                                                                                    |                                                                                                    | nup bolacado              |                                                                                                    |                                          |                                                                                                    | · · · ·                                                                                                  | · · · · · · · · · · · · · · · · · · ·                                                  | Sicurezza · Strainenti ·                      |
| 400L3                                                                                                    |                                                                                                    |                           |                                                                                                    | Arc                                      | hiflow 9                                                                                              |                                                                                                    |                                                                                        |                                               |
| ne impostazioni ope                                                                                                    | erazioni                                                                                                    |                           |                                                                                                    |                                          |                                                                                                    |                                                                                                    |                                                                                        |                                               |
| a Duplica Stampa Aggiorna                                                                                                    | Invia PEC Esterna                                                                                                    | Modifica Anteprima        | In carico                                                                                                    | Informazioni                             |                                                                                                    |                                                                                                    |                                                                                        |                                               |
| Generali                                                                                                    | Posta                                                                                                    | Documento                 | Attività                                                                                                    | Processo                                 |                                                                                                    |                                                                                                    |                                                                                        |                                               |
|                                                                                                    | × Home > Workspace > Att                                                                                                | ività da svolgere > Visua | alizzazione Scheda (15/21)                                                                                                    |                                          |                                                                                                    |                                                                                                    |                                                                                        |                                               |
| ntenuto                                                                                                    |                                                                                                    |                           |                                                                                                    |                                          |                                                                                                    |                                                                                                    |                                                                                        |                                               |
| ndici                                                                                                    | Archivio                                                                                                    |                           | Tipo Documento                                                                                                    |                                          |                                                                                                    | Progressivo assoluto N                                                                                   | umero Proposta Deliber                                                                 | a Data Proposta Delibe                        |
| Oocumento                                                                                                    | 4-Predisposizione_Deli                                                                                                  | bere 🗸                    | Proposta Delibera DG                                                                                                    | $\sim$                                   |                                                                                                    | 131237 15                                                                                                | 5/21                                                                                   | 22/02/2021                                    |
| llegati                                                                                                    | Processo                                                                                                    |                           | Attività                                                                                                    |                                          |                                                                                                    |                                                                                                    |                                                                                        |                                               |
|                                                                                                    |                                                                                                    |                           |                                                                                                    |                                          |                                                                                                    |                                                                                                    |                                                                                        |                                               |
| ascicoli Standard                                                                                                    | Proposta di Delibera de                                                                                                 | el D.G. (off line)        | Visto Responsabile del Proced                                                                                                    | imento 🔽                                 |                                                                                                    |                                                                                                    |                                                                                        |                                               |
| Fascicoli Standard<br>/isibilità                                                                                                    | Proposta di Delibera de                                                                                                 | el D.G. (off line)        | Visto Responsabile del Proced                                                                                                    | limento 💙                                |                                                                                                    |                                                                                                    |                                                                                        |                                               |
| ascicoli Standard<br>Yisibilità<br>Durata                                                                                                    | Proposta di Delibera di                                                                                                 | el D.G. (off line)        | Visto Responsabile del Proced                                                                                                    | limento 🔽                                |                                                                                                    |                                                                                                    |                                                                                        |                                               |
| ascicoli Standard<br>fisibilità<br>Jurata<br>erazioni                                                                                        | Proposta di Delibera di                                                                                                 | el D.G. (off line)        | Visto Responsabile del Proced                                                                                                    | limento 🔽                                | Resp. Procedim                                                                                        | ento                                                                                                    | Responsabile Struttu                                                                   | ra                                            |
| ascicoli Standard<br>isibilità<br>turata<br>erazioni [-<br>nnotazioni                                                                        | Proposta di Delibera di Struttura DIR USD UFFICIO DI SI                                                                 | IPPORTO ALLA DIREZION     | Visto Responsabile del Proced                                                                                                    | limento 🔽                                | Resp. Procedim                                                                                        | ento                                                                                                    | Responsabile Struttur                                                                  | ra                                            |
| iascicoli Standard<br>risibilità<br>Durata<br>verazioni<br>2<br>unnotazioni<br>Dati Aggiuntivi                                               | Proposta di Delibera di     Struttura     Dir_USD UFFICIO DI SI     Direttori Assenti                                   | UPPORTO ALLA DIREZION     | Visto Responsabile del Proced                                                                                                    | limento V                                | Resp. Procedim<br>COLANTONIO M<br>sta Repol. Contabile                                                | ento<br>RIAM<br>Num. Prenotaz, Spesa                                                                     | Responsabile Struttu<br>FILIPPETTI FRANCESCO<br>Data Preno                             | ra<br>Intaz. Snesa                            |
| ascicoli Standard<br>(fsibilità<br>Purata<br>verazioni [<br>unotazioni<br>ati Aggiuntivi<br>onologia [                                       | Struttura     Direttori Assenti     n MESSIMO                                                                           | UPPORTO ALLA DIREZION     | Visto Responsabile del Proced<br>Estensore<br>NE / * @ SACCARES SERENA<br>Visto Regol. Contabile                                                          | Richie                                   | Resp. Procedim                                                                                        | ento<br>RIAM<br>Num. Prenotaz. Spesa                                                                     | Responsabile Struttu<br>FILIPPETTI FRANCESCO<br>Data Prenc                             | ra<br>otaz. Spesa                             |
| ascicoli Standard<br>(Sibilità<br>Aurata<br>vinnotazioni<br>andiazi Aggiuntivi<br>anologia [<br>Itoria                                       | Struttura     Direuso UFFICIO DI S     Direttori Assenti     Di NESSUNO     Asines                                      | UPPORTO ALLA DIREZION     | Visto Responsabile del Proced                                                                                                    | Richie:                                  | Resp. Procedim<br>V COLANTONIO M<br>sta Regol. Contabile                                              | ento<br>RIAM<br>Num. Prenotaz. Spesa                                                                     | Responsabile Struttu  FILIPPETTI FRANCESCO Data Prenc                                  | ra<br>vtaz. Spesa                             |
| ascicoli Standard<br>Visibilità<br>Durata<br>serazioni [<br>Vanotazioni<br>Jati Aggiuntivi<br>nonologia [<br>Storia                          | Proposta di Delibera de     Struttura     Dire, USD UFFICIO DI SI     Direttori Assenti     01 NESSUNO     Azione       | UPPORTO ALLA DIREZION     | Visto Responsabile del Proced<br>Estensore<br>NE/ * Ø SACCARES SERENA<br>Visto Regol. Contabile                                                           | Richie:                                  | Resp. Procedim<br>v Ø COLANTONIO M<br>sta Regol. Contabile<br>Dirett. Amministrativo                  | ento<br>RIAM<br>Num. Prenotaz. Spesa<br>Firma Dirett. Sanitario                                          | Responsabile Struttu FILIPPETTI FRANCESCO Data Prenc Firma Diret                       | ra<br>vtaz. Spesa<br>tt. Generale             |
| ascicoli Standard<br>Kishilità<br>Aurata<br>Innotazioni<br>Jati Aggiuntivi<br>anologia<br>Itoria<br>Koria<br>Nati processo                   | Struttura     Dire, USD UFFICIO DE S     Direttori Assenti     Di NESSUNO     Azione                                    | UPPORTO ALLA DIREZION     | Visto Responsabile del Proced                                                                                                    | Richie:<br>Firma                         | Resp. Procedim<br>COLANTONIO M<br>sta Regol. Contabile<br>Dirett. Amministrativo                      | ento<br>RIAM<br>Num. Prenotaz. Spesa<br>Firma Dirett. Sanitario                                          | Responsabile Struttu FILIPPETTI FRANCESCO Data Prenc Firma Diret                       | ra<br>vtaz. Spesa<br>tt. Generale             |
| ascicoli Standard<br>Isibilità<br>Aurata<br>erazioni [<br>Innotozioni<br>hati Aggiuntivi<br>notogia [<br>Itoria<br>Inotessi<br>Att processo] | Struttura     DiR, USD UFFICIO DI S     Direttori Assenti     OI NESSUNO     Azione     Visto Affari General            | UPPORTO ALLA DIREZION     | Visto Responsabile del Proced<br>Estensore<br>NE / * & SACCARES SERENA<br>Visto Regol. Contabile<br>Firma Resp. Struttura<br>Delegati del Direttori Assen | nimento V<br>Richie<br>Firma<br>ti Stato | Resp. Procedim<br>v @ COLANTONIO M<br>sta Regol. Contabile<br>Dirett. Amministrativo<br>Conservazione | ento<br>RIAM<br>Num. Prenotaz. Spesa<br>Firma Dirett. Sanitario<br>Stato Lavoraz. Proposta               | Responsabile Struttu  FILIPPETTI FRANCESCO Data Prence Firma Diret Impegno d           | ra<br>btaz. Spesa<br>tt. Generale<br>li Spesa |
| sscicoli Standard<br>sisibilità<br>urata<br>erazioni [<br>ati Aggiuntivi<br>nologia [<br>toria<br>coessi<br>ati processo                     | Struttura     Dir, USD. UFFICIO DI SI     Direttori Assenti     OI NESSUNO     Azione     Visto Affari General          | UPPORTO ALLA DIREZION     | Visto Responsabile del Proced<br>Estensore<br>NE / * Ø SACCARES SERENA<br>Visto Regol. Contabile<br>Firma Resp. Struttura<br>Delegati dei Direttori Assen | Richie<br>Firma<br>ti Stato              | Resp. Procedim<br>COLANTONIO M<br>ta Regol. Contabile<br>Dirett. Amministrativo<br>Conservazione      | ento RIAM Num. Prenotaz. Spesa Firma Dirett. Sanitario Stato Lavoraz. Proposta AppRovAzione Responsabile | Responsabile Struttu  FILIPPETTI FRANCESCO Data Prenc Firma Diret Impegno d FROCC      | ra<br>vtaz. Spesa<br>tt. Generale<br>li Spesa |
| ascicoli Standard<br>Visibilità<br>Aurata<br>erranotazioni<br>Itati Aggiuntivi<br>mologia [2<br>toria<br>frocessi<br>Itati processo          | Struttura     DiR_USD UFFICIO DI S     Direttori Assenti     Di NESSUNO     Azione     Visto Affari General     Oggetto | UPPORTO ALLA DIREZION     | Visto Responsabile del Proced<br>Estensore<br>NE / I I SACCARES SERENA<br>Visto Regol. Contabile<br>Firma Resp. Struttura<br>Delegati dei Direttori Assen | Richie<br>Firma<br>ti Stato              | Resp. Procedim                                                                                        | ento RIAM Num. Prenotaz. Spesa Firma Dirett. Sanitario Stato Lavoraz. Proposta APPROVAZIONE RESPONSABILE | Responsabile Struttu  FILIPPETTI FRANCESCO Data Prence Firma Diret Impegno d Impegno d | ra<br>vtaz. Spesa<br>tt. Generale<br>Il Spesa |

L'accesso a "**Dati processo**" consentirà al Responsabile del Procedimento di accettare la proposta di deliberazione selezionando "**modifica**".

| rchiflow × 🗅<br>Modifica Visualizza Preferiti Strumer | nti ?                                                        |                                                                |                          |                                   |                                             |
|-------------------------------------------------------|--------------------------------------------------------------|----------------------------------------------------------------|--------------------------|-----------------------------------|---------------------------------------------|
| Direttore Sanitario Teamup 🔝 Archiflov                | w 🏛 Direttore Amministrativo T 🧍                             | 🖞 httpborsestudio.izslt 💁 IzsltCloud 🍺 Login - Gpi Portal 🊺 10 | ).10.11.83-ArchiflowWeb- | 🔄 🕶 🔝 👻 🖃 🚔 💌 <u>P</u> agina -    | <ul> <li>Sigurezza ▼ Strumenti ▼</li> </ul> |
| <b>† 0 0</b> 🗗                                        |                                                              | A                                                              | rchiflow 9               |                                   |                                             |
| impostazioni operaz                                   | zioni                                                        |                                                                |                          |                                   |                                             |
| ifica Duinca Stampa Aggiorna<br>Generali              | Invia PEC Esterna<br>Posta<br>Home > Workspace > Attività di | Informazioni Sospendi<br>Attività Processo                     |                          |                                   |                                             |
| Contenuto                                             | 144 4 P 361                                                  |                                                                |                          |                                   |                                             |
|                                                       | Archivio                                                     | Tipo Documento                                                 | Progressi                | ivo assoluto Numero Proposta Deli | bera Data Proposta Delibe                   |
| Documento                                             | 4-Predisposizione_Delibere                                   | Proposta Delibera DG                                           |                          | 131237 15/21                      | 22/02/2021                                  |
| Allegati                                              | Processo                                                     | Attività                                                       |                          |                                   |                                             |
| Fascicoli Standard                                    | Proposta di Delibera del D.G.                                | Visto Responsabile del Procedimento                            |                          |                                   |                                             |
| Visibilità                                            |                                                              |                                                                |                          |                                   |                                             |
| Durata                                                |                                                              |                                                                |                          |                                   |                                             |
| Operazioni 💽                                          | Stato<br>proposta                                            | APPROVAZIONE RESPONSABILE PROCEDIM                             | EN .                     |                                   |                                             |
| Annotazioni                                           |                                                              |                                                                |                          |                                   |                                             |
| Dati Aggiuntivi                                       |                                                              |                                                                |                          |                                   |                                             |
| Cronologia 💽                                          |                                                              |                                                                |                          |                                   |                                             |
| Storia                                                |                                                              |                                                                |                          |                                   |                                             |
| Processi                                              |                                                              |                                                                |                          |                                   |                                             |
| Dati processo                                         |                                                              |                                                                |                          |                                   |                                             |
|                                                       |                                                              |                                                                |                          |                                   |                                             |
|                                                       |                                                              |                                                                |                          |                                   |                                             |
|                                                       |                                                              |                                                                |                          |                                   |                                             |

| Archivio                                 | Tipo Documento                      |
|------------------------------------------|-------------------------------------|
| 4-Predisposizione_Delibere               | Proposta Delibera DG                |
| Processo                                 | Attività                            |
| Proposta di Delibera del D.G. (off line) | Visto Posponsabilo del Procedimento |

A questo punto il Responsabile del Procedimento potrà selezionare "Accettata Responsabile procedimento" o "Rifiutata Responsabile procedimento" e cliccare sull'icona "salva i dati".....

|                                |                                |                                             |                                             |                  |                                         | - 🗆 ×                               |
|--------------------------------|--------------------------------|---------------------------------------------|---------------------------------------------|------------------|-----------------------------------------|-------------------------------------|
| (=) 10.10.11.83,               | /ArchiflowWeb/home/frame_home  | asp.                                        |                                             | - C              | Cerca                                   | ♀  ☆ ‡ 🥯 🥥                          |
| Archiflow ×                    | < 📑                            |                                             |                                             |                  |                                         |                                     |
| File Modifica Visualizza Prefe | eriti Strumenti ?              |                                             |                                             |                  |                                         |                                     |
| 🙀 🏽 Direttore Sanitario Teamup | p 🔝 Archiflow 🏛 Direttore Ammi | nistrativo T 🕘 httpborsestudio.izslt 🔤      | IzsitCloud 🍺 Login - Gpi Portal 🚺 10.10.11. | 33-ArchiflowWeb- | 🚵 🔻 🔝 👻 📑 🖷 🔻 Pa                        | agina 🔻 Sicurezza 👻 Strumenti 👻 🔞 👻 |
| A \$000                        |                                |                                             | Archi                                       | flow 9           |                                         |                                     |
| home impostazioni              | operazioni                     |                                             |                                             |                  |                                         |                                     |
| Salva i dati                   | stampa Annulla                 |                                             |                                             |                  |                                         |                                     |
| Scheda                         | × Home > Workspa               | ce > Attività da svolgere > Visualizzazione | Scheda (15/21)                              |                  |                                         |                                     |
|                                | 144 A P H                      |                                             |                                             |                  |                                         |                                     |
| 🚯 Contenuto                    |                                | The Dec                                     |                                             |                  | Deservative sectors blowers Deservation |                                     |
| Indici                         | Archivio                       |                                             | a in a constant                             |                  | Progressivo assoluto Numero Proposta    | Delibera Data Proposta Delibera     |
| Documento                      | 4-Predisposizi                 | one_Delibere Proposta                       | Delibera DG                                 |                  | 131237 15/21                            | 22/02/2021                          |
| 🔗 Allegati                     | Processo                       | Attività                                    |                                             |                  |                                         |                                     |
| Fascicoli Standard             | Proposta di D                  | elibera del D.G. Visto Res                  | ponsabile del Procedimento                  |                  |                                         |                                     |
| <b>Q</b> Visibilità            |                                |                                             |                                             |                  |                                         |                                     |
| 🔣 Durata                       |                                |                                             |                                             |                  |                                         |                                     |
| 👫 Operazioni                   | Stato<br>proposta              | ACCETTATA RESPONSABILE PROCEDIMENTO         |                                             |                  |                                         |                                     |
| i Annotazioni                  |                                | HIFIUTATA HESPONSABILE PHOCEDIMENTO         |                                             |                  |                                         |                                     |
| 🧪 Dati Aggiuntivi              |                                |                                             |                                             |                  |                                         |                                     |
| 23 Cronologia                  |                                |                                             |                                             |                  |                                         |                                     |
| Storia                         |                                |                                             |                                             |                  |                                         |                                     |
| The Processi                   |                                |                                             |                                             |                  |                                         |                                     |
| Toccasi                        |                                |                                             |                                             |                  |                                         |                                     |
| abl para brocesso              |                                |                                             |                                             |                  |                                         |                                     |
|                                |                                |                                             |                                             |                  |                                         |                                     |
|                                |                                |                                             |                                             |                  |                                         | ~                                   |
|                                | <                              |                                             |                                             |                  |                                         | >                                   |
| Ultimo accesso il 22/02/2021   | alle 13:17:34 dall'indirizzo 1 | 0.10.0.37                                   | Utente connesso: Saccar                     | es Serena        | Siav Archiflow® 9 Copy                  | right© 1990-2018 Siav S.p.A.        |
|                                |                                |                                             |                                             |                  |                                         | 🔍 131% 🔻 .                          |
|                                |                                |                                             |                                             |                  |                                         |                                     |
|                                |                                |                                             |                                             |                  |                                         |                                     |
|                                |                                |                                             |                                             |                  |                                         |                                     |
|                                |                                |                                             |                                             |                  |                                         | NĽ                                  |
|                                | Stato                          |                                             |                                             | AFFHOVAZIONE     | RESPONSABILE PROCEDIME                  |                                     |
|                                | proposta                       | ACCETTATA RESPONSA                          | BILE PROCEDIMENTO                           |                  |                                         |                                     |
|                                |                                | RIFIUTATA RESPONSAE                         | ILE PROCEDIMENTO                            |                  |                                         |                                     |
|                                |                                |                                             |                                             |                  |                                         |                                     |

#### ... .e successivamente su "Inoltra"

|                                                                                |                                   |                                                                          |          |                      |                              | - 0                                       | $\times$     |
|--------------------------------------------------------------------------------|-----------------------------------|--------------------------------------------------------------------------|----------|----------------------|------------------------------|-------------------------------------------|--------------|
| (<) [3] http://10.10.11.83/ArchiflowWeb,                                       | /home/frame_home.asp              |                                                                          | - C      | Cerca                |                              | > 슈 ☆                                     | : 戀 🙂        |
| Archiflow × 🗅                                                                  |                                   |                                                                          |          |                      |                              |                                           |              |
| <u>File M</u> odifica <u>V</u> isualizza P <u>r</u> eferiti Strum <u>e</u> nti | 2                                 |                                                                          |          |                      |                              |                                           |              |
| 🚖 🏛 Direttore Sanitario Teamup 🚺 Archiflow                                     | 🖩 Direttore Amministrativo T 🙆 h  | tpborsestudio.izslt 💁 IzsltCloud 🍺 Login - Gpi Portal 🚺 10.10.11.83-Arch | flowWeb- | ት 👻 🗖                | ] ▼ 🖃 幈 ▼ <u>P</u> agina ▼ S | ii <u>c</u> urezza ▼ S <u>t</u> rumenti ▼ | <b>? - ○</b> |
| A 🕈 🛈 🛛 🗗                                                                      |                                   | Archiflow                                                                | 9        |                      |                              |                                           |              |
| home impostazioni operazio                                                     | oni                               | $\frown$                                                                 |          |                      |                              |                                           |              |
| Modifica Duplica Stampa Aggiorna (Inv<br>Generali                              | via PEC Esterna Rifiuta           | Inotra dormazion Sospendi<br>Processo                                    |          |                      |                              |                                           |              |
| Scheda X                                                                       | Home > Workspace > Attività da sv | olgere > Visualizzazione Scheda (15/21)                                  |          |                      |                              |                                           |              |
| Contonuto                                                                      | 144 4 14 1441                     |                                                                          |          |                      |                              |                                           |              |
|                                                                                | Archivio                          | Tipo Documento                                                           |          | Progressivo assoluto | Numero Proposta Delibera     | Data Proposta Delibe                      | era          |
| Indici     Degumente                                                           | 4-Predisposizione_Delibere        | Proposta Delibera DG                                                     |          | 131237               | 15/21                        | 22/02/2021                                | 10           |
|                                                                                | Processo                          | Attività                                                                 |          |                      |                              |                                           | 10           |
| Eascicoli Standard                                                             | Proposta di Delibera del D.G.     | Visto Responsabile del Procedimento                                      |          |                      |                              |                                           |              |
| Q Vicibilità                                                                   |                                   |                                                                          |          |                      |                              |                                           |              |
|                                                                                |                                   |                                                                          |          |                      |                              |                                           |              |
|                                                                                | Stato                             | ACCETTATA RESPONSABILE PROCEDIMENTO                                      |          |                      |                              |                                           |              |
|                                                                                |                                   |                                                                          |          |                      |                              |                                           |              |
| 2 Dati Acciuntivi                                                              |                                   |                                                                          |          |                      |                              |                                           |              |
|                                                                                |                                   |                                                                          |          |                      |                              |                                           |              |
|                                                                                |                                   |                                                                          |          |                      |                              |                                           |              |
| 6 Brocarri                                                                     |                                   |                                                                          |          |                      |                              |                                           |              |
| C Dati processo                                                                |                                   |                                                                          |          |                      |                              |                                           |              |
| ag out processo                                                                |                                   |                                                                          |          |                      |                              |                                           |              |
|                                                                                |                                   |                                                                          |          |                      |                              |                                           |              |
|                                                                                |                                   |                                                                          |          |                      |                              |                                           | ~            |
|                                                                                | <                                 |                                                                          |          |                      |                              |                                           | >            |
| Ultimo accesso il 22/02/2021 alle 13:17:3                                      | 34 dall'indirizzo 10.10.0.37      | Utente connesso: Saccares Ser                                            | ena      | Siav A               | rchiflow® 9 Copyright© 1     | 990-2018 Siav S.p.A                       |              |
|                                                                                |                                   |                                                                          |          |                      |                              | <b>R</b> 13                               | 1% 👻 📑       |

#### <u>Terminato tale passaggio, in caso di "Accettazione" della proposta, l'attività passerà al</u> <u>Responsabile della Struttura, in caso di "Rifiuto" della proposta, si rimanda a pag. 32 del</u> <u>presente Manuale.</u>

## Responsabile Struttura

L'utente (Responsabile della Struttura) riceverà sulla sua casella e-mail istituzionale, dalla e-mail <u>archiflowWF@izslt.it</u>, una notifica per svolgere l'attività assegnata

| Posta in arrivo - serena.saccare                                                                                                   | S <b>Q</b> Ricerca        | ×           | 🖸 IZSLT - Attività di approvazi 🗙 |            |  |  |  |  |  |
|----------------------------------------------------------------------------------------------------|---------------------------|-------------|-----------------------------------|------------|--|--|--|--|--|
| 🖵 Scarica messaggi 🔽 🖋 Scriv                                                                                                    | vi 🖵 Chat 🖪 Rubrica       | S Etichetta | a ✔ 🗑 Filtro veloce               | 🔎 Cerca <0 |  |  |  |  |  |
| Da archiflowWF@izslt.it 🏠                                                                                                    | Da archiflowWF@izslt.it 😭 |             |                                   |            |  |  |  |  |  |
| Oggetto IZSLT Attività di approvazione documento della delibera da parte del Responsabile Procedimento in data 25_02_2021_12_22_16 |                           |             |                                   |            |  |  |  |  |  |
| A Me <serena.saccares@izs< td=""><td>tit&gt; 🗙</td><td></td><td></td><td></td></serena.saccares@izs<>                              | tit> 🗙                    |             |                                   |            |  |  |  |  |  |

Per accedere al documento ed lavorarlo cliccare sul seguente link: http://10.10.11.83/ArchiflowWeb /Default.asp?GuidCard=nxcPS9jJ2F%2B0F0tpS7QPq0v5tF%2FiX5%2B0AgICAgICIeIhDw8hAA%3D%3D

Istituto Zooprofilattico Sperimentale del Lazio e della Toscana M.Aleandri

Non rispondere a questo messaggio perche' viene elaborato ed inviato automaticamente.

Il Responsabile di Struttura, una volta effettuato l'accesso ad Archiflow con le proprie credenziali, dovrà entrare nel proprio **WORKSPACE** e visionare le "Attività da svolgere"

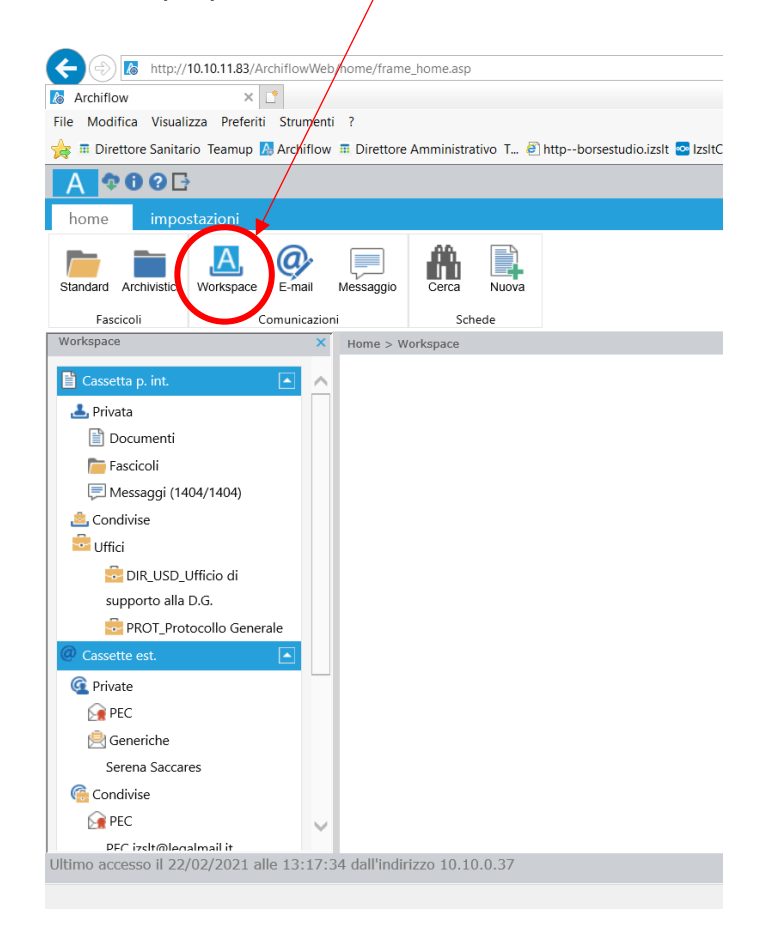

cliccare "ATTIVITÀ DA SVOLGERE"

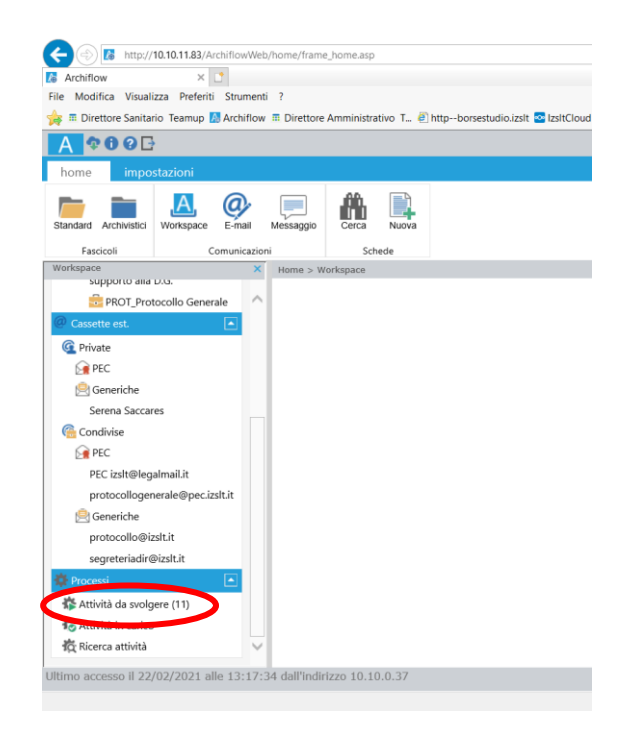

Tra le **attività da svolgere** il Responsabile di struttura dovrà <u>ricercare la nuova attività</u> (inoltrata dal Responsabile del procedimento), selezionarla e <u>prenderla in carico</u>

|                                     |        |           |          |          |                                             |                                    |                                                                | *                                       |                         | - 0                             |
|-------------------------------------|--------|-----------|----------|----------|---------------------------------------------|------------------------------------|----------------------------------------------------------------|-----------------------------------------|-------------------------|---------------------------------|
| 10.10.11.83/Archiflo                | wWeb/  | 'home/fr  | ame_hon  | ne.asp   | )                                           |                                    |                                                                | ▼ C Cerca                               |                         | <b>ア・</b> 公式 9                  |
| Archiflow × 🗋                       |        |           |          |          |                                             |                                    |                                                                |                                         |                         |                                 |
| Modifica Visualizza Preferiti Stru  | imenti | ?         |          |          |                                             |                                    | _                                                              |                                         | -                       |                                 |
| п Direttore Sanitario Teamup 🔝 Arch | iflow  | Dirett    | ore Amn  | ninistr  | ativo T 🕘 httpborsestudio.izs               | lt 🔤 IzsitCloud 🍺 Login - Gpi Port | tal 🚺 10.10.11.83-ArchiflowWeb-                                | <u>.</u>                                | • 🔊 • 🖃 👘 • Pagi        | ina 🔻 Sicurezza 👻 Strumenti 👻 🔞 |
| A 🕈 🛈 🖓 🗗                           |        |           |          |          |                                             |                                    | Archiflow 9                                                    |                                         |                         |                                 |
| home impostazioni op                | erazio | oni       |          |          |                                             |                                    |                                                                |                                         |                         |                                 |
| in carico Inolira Firma multipl     | a Fir  | ma remo   | ta       |          |                                             |                                    |                                                                |                                         |                         |                                 |
| Attività                            |        |           |          |          |                                             |                                    |                                                                |                                         |                         |                                 |
| supporto alla U.S.                  | ×      | Home :    | > Worksp | pace >   | > Attività da svolgere                      |                                    |                                                                |                                         |                         |                                 |
| ROT Responsabile                    | ~      |           | 1        |          |                                             |                                    |                                                                |                                         |                         |                                 |
|                                     |        | - 0       | H ( I )  | 1 🕨      | Dimensione pagina: 20                       | ) <del>~</del>                     |                                                                |                                         |                         | Pagina 1 di 1, totale elemen    |
|                                     |        |           |          |          | Descrizione attività                        | Processo                           | Descrizione                                                    | Oggetto                                 | Data inizio             | Scadenza                        |
| Private                             |        |           |          |          | Affari Generali creazione                   |                                    |                                                                | DELIDERA DROVA 17                       |                         |                                 |
| PEC .                               |        |           | ]        |          | scheda Delibera DG e Delibera DG e Delibera | era PropostaDeliberaDG_06          | Proposta di Delibera del D.G.                                  | FEBBRAIO 2021                           | 18/02/2021 10:12:50     | Nessuna                         |
| Generiche                           |        |           |          |          | Inserimento Data                            | DeliberaDC 01                      | Processo per gestione Atto di                                  | DROVA 12 EERRANO 2021                   | 16/02/2021 00:47:14     | Nerroe                          |
| trancesco.niippetti@izsit.it        |        |           |          |          | pubblicazione e Firma                       | DeliberaDG_01                      | pubblicazione                                                  | PROVA 12 FEBBRAIO 2021                  | 16/02/2021 09:47:14     | Nessuna                         |
| Condivise                           |        |           |          |          | Attivita manuale                            | PropostaDeliberaDG_06              | Proposta di Delibera del D.G.<br>Proposta di Delibera del D.G. | SSSEEERRREEENNNAAA                      | 18/02/2021 17:05:31     | Nessuna                         |
| E PEC                               |        |           |          |          | Inserimento Data                            | Propostabeliberabo_00              | Processo per gestione Atto di                                  |                                         | 10/02/2021 13:31:43     | Nessuna                         |
| PEC izslt@legalmail.it              |        |           |          |          | pubblicazione e Firma                       | DeliberaDG_01                      | pubblicazione                                                  | 222222222222222222222222222222222222222 | 16/02/2021 09:47:16     | Nessuna                         |
| protocollogenerale@pec.izslt.it     |        |           |          |          | Attività manuale                            | PropostaDeliberaDG_06              | Proposta di Delibera del D.G.                                  | 22/02/2021                              | 22/02/2021 14:56:23     | Nessuna                         |
| 📄 Generiche                         |        |           |          | (        | Attività manuale                            | PropostaDeliberaDG_06              | Proposta di Delibera del D.G.                                  | 17_2_2021                               | 17/02/2021 12:30:57     | Nessuna                         |
| protocollo@izslt.it                 |        |           |          |          | Inserimento Data                            | DeliberaDG_01                      | Processo per gestione Atto di                                  | PROVA 12 FEBBRAIO 2021                  | 16/02/2021 09:47:14     | Nessuna                         |
| segreteriadir@izslt.it              |        |           |          |          | Estensore modifica scheda e                 | PropostaDeliberaDG_06              | Proposta di Delibera del D.G.                                  | SECONDO TEST DELIBERA                   | 16/02/2021 11:56:29     | Nessuna                         |
|                                     |        | -         |          |          | Visto Responsabile del                      | Descente Deliberte DC 06           | Descente di Delibere del D.C.                                  | 16/02/2021 NO                           | 17/02/2021 12:25:26     | <b>b</b> 1                      |
| Attività da svolgere (10)           |        |           |          |          | Procedimento                                | PropostaDeliberaDG_06              | Proposta di Delibera del D.G.                                  | DELIBERA PROVA 17/02/2021               | 17/02/2021 12:25:26     | Nessuna                         |
| Attivita in carico                  | Ļ      | 6         |          | 10       | N Dimensione pagina: 28                     |                                    |                                                                |                                         |                         | Pagina 1 di 1 totala alama      |
| g Ricerca attivita                  | Y      |           | 90       | <u>-</u> | Contensione pagina: 21                      | ,                                  |                                                                |                                         |                         | rayina i uri, totale elemen     |
| no accesso il 18/02/2021 alle 17    | :07:5  | 0 dall'ir | ndirizzo | 10.1     | 0.0.37                                      | Utente conne                       | sso: Filippetti Francesco                                      | SI                                      | av Archiflow® 9 Copyrig | ht© 1990-2018 Siav S.p.A.       |
|                                     |        |           |          |          |                                             |                                    |                                                                |                                         |                         | . 1210                          |

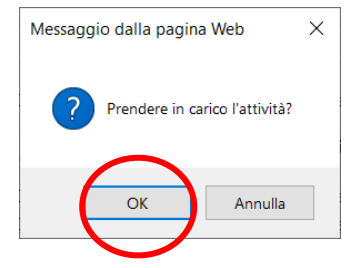

Dopo aver preso visione dell'attività il Responsabile della Struttura dovrà effettuare le dovute verifiche/valutazioni e potrà a sua volta inserire gli <u>allegati alla Deliberazione</u> dai <u>documenti</u> <u>agli atti</u>. Dovrà cariare il documento, <u>in formato PDF</u>, e scrivere "**allegare**" nella casella "**Nota**".

Si possono inserire altri documenti, anche non in formato PDF, che non fanno parte integrante alla delibera, ma che sono stati utilizzati per l'attività istruttoria.

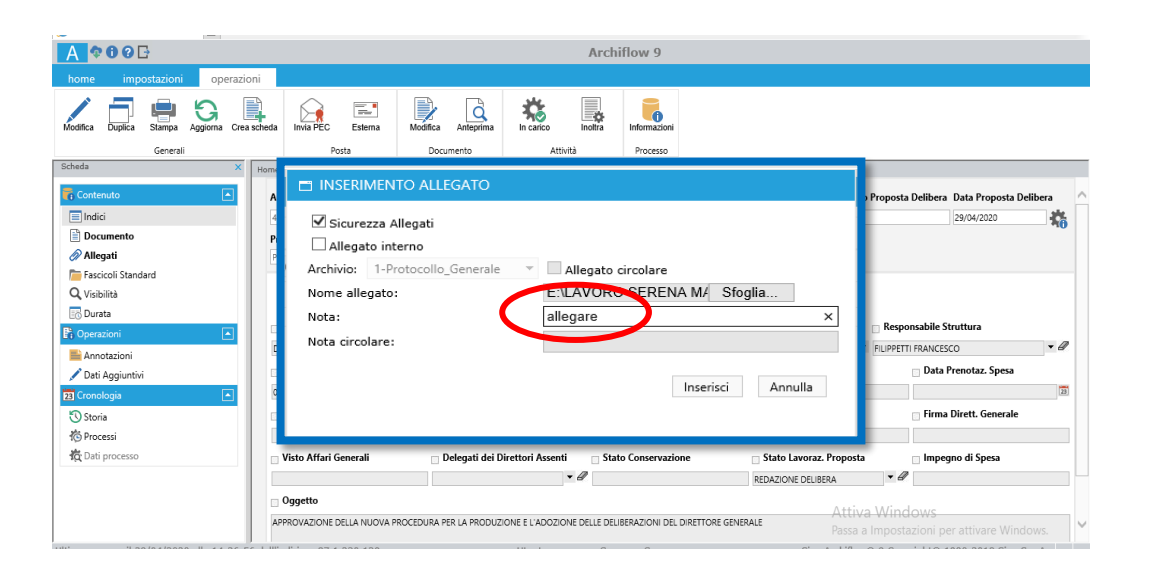

Dopo aver preso visione dell'attività, il Responsabile di Struttura dovrà effettuare le dovute verifiche/valutazioni e, una volta stabilità la correttezza della proposta, cliccare "dati processo" nella colonna di sinistra

| <b>(</b> | http://10          | .10.11.83/Archiflo | wWeb/hom   | e/frame_home.asp     |                       |               |                            |           |                                        | - 0 | Cerca                |                         | - c<br>ይ- ሱያ          | <b>) ×</b><br>☆⊕℃ |
|----------|--------------------|--------------------|------------|----------------------|-----------------------|---------------|----------------------------|-----------|----------------------------------------|-----|----------------------|-------------------------|-----------------------|-------------------|
| Archit   | flow               | × 📑                |            |                      |                       |               |                            |           |                                        |     |                      |                         |                       |                   |
| File Mo  | odifica Visualizz  | a Preferiti Stru   | umenti ?   |                      |                       |               |                            |           |                                        |     |                      |                         |                       |                   |
| 👍 🖩 D    | irettore Sanitario | Teamup 🔼 Arcl      | hiflow 🔳 D | irettore Amministra  | itivo T 🕘 http        | borsestudio   | .izslt 🔤 IzsltCloud 🍺      | Login - ( | Spi Portal 🚺 10.10.11.83-ArchiflowWeb- |     | 눱 🝷 🗟                | ] 👻 🖃 🖶 🔻 Pagina 🕶      | Sicurezza 🔻 Strumenti | • 🔞 • 🦈           |
| A        | ¢00D               |                    |            |                      |                       |               |                            |           | Archiflow 9                            |     |                      |                         |                       |                   |
| home     | e imposta          | azioni op          | perazioni  |                      |                       |               |                            |           |                                        |     |                      |                         |                       |                   |
| Modifica | a Duplica St       | ampa Aggiorna      | Invia PE   | C Esterna            | Rifluta               | Inoltra       | Informazioni So            | spendi    |                                        |     |                      |                         |                       |                   |
| 0.1 - 1  | Generali           | i                  |            | Posta                | Attiv                 | tà            | Processo                   |           |                                        |     |                      |                         |                       |                   |
| Scheda   |                    |                    | × Hor      | me > Workspace >     | Attività da svolge    | re > Visualiz | zzazione Scheda (15/2      | !1)       |                                        |     |                      |                         |                       |                   |
| 🐻 Con    |                    |                    | •          |                      |                       |               |                            |           |                                        |     |                      |                         |                       | ^                 |
| 📃 In     | dici               |                    |            | Archivio             |                       | T             | lipo Documento             |           |                                        |     | Progressivo assoluto | Numero Proposta Deliber | ra Data Proposta Deli | bera              |
| De 🗎     | ocumento           |                    |            | 4-Predisposizione_   | Delibere              | <b>V</b> F    | Proposta Delibera DG       |           | $\sim$                                 |     | 13123                | 15/21                   | 22/02/2021            | 10                |
| 🔗 AI     | legati             |                    |            | Processo             |                       | A             | Attività                   |           |                                        |     |                      |                         |                       |                   |
| te Fa    | ascicoli Standard  |                    |            | Proposta di Deliber  | a del D.G. (off line) | $\sim$        | Attività manuale           |           | $\sim$                                 |     |                      |                         |                       |                   |
| Q, Vi    | sibilità           |                    |            |                      |                       |               |                            |           |                                        |     |                      |                         |                       |                   |
| E Du     | urata              |                    | _          |                      |                       |               |                            |           |                                        |     |                      |                         |                       |                   |
| 🖪 Оре    | erazioni           |                    |            | Impegno di Spesa     |                       |               | ▼ NO                       |           |                                        |     |                      |                         |                       |                   |
| 📄 Ar     | nnotazioni         |                    |            |                      |                       |               |                            |           |                                        |     |                      |                         |                       |                   |
| 📝 Da     | ati Aggiuntivi     |                    |            | Stato Lavoraz. Propo | sta                   |               | <ul> <li>APPROV</li> </ul> | AZIONE RE | SPONSABILE STRUTTURA                   |     |                      |                         |                       |                   |
| 23 Cro   |                    |                    | -          |                      |                       |               |                            |           |                                        |     |                      |                         |                       |                   |
| 🕄 St     | oria               |                    |            |                      |                       |               |                            |           |                                        |     |                      |                         |                       |                   |
| 100      |                    |                    |            |                      |                       |               |                            |           |                                        |     |                      |                         |                       |                   |
| 资Da      | ati processo       |                    |            |                      |                       |               |                            |           |                                        |     |                      |                         |                       |                   |

L'accesso a "Dati processo" consentirà al Responsabile di Struttura di selezionare l'eventuale presenza di un impegno di spesa ed accettare/rifiutare la proposta di deliberazione selezionando "**modifica**"

| http://10.10.11.83/ArchiflowWeb/ho             | me/frame_home.asp      |                                  |                                    |                                 |  |  |
|------------------------------------------------|------------------------|----------------------------------|------------------------------------|---------------------------------|--|--|
| 🕼 Archiflow 🛛 🗠 🗋                              |                        |                                  |                                    |                                 |  |  |
| Eile Modifica Visualizza Preferiti Strumenti 2 |                        |                                  |                                    |                                 |  |  |
| 🌟 🏛 Direttore Sanitario Teamup 🔝 Archiflow 🏛   | Direttore Amministrati | ivo T 🕘 httpborsestudio.iz       | slt 🔤 IzsitCloud b Login - Gpi Por | tal 🔝 10.10.11.83-ArchiflowWeb- |  |  |
|                                                |                        |                                  |                                    | Archiflow 9                     |  |  |
| bone impostazioni operazioni                   |                        |                                  |                                    |                                 |  |  |
| Modifica Liplica Stampa Aggiorna               | PEC Esterna            | Rifiuta                          | Informazioni Sospendi              |                                 |  |  |
| Generali                                       | Posta                  | Attività                         | Processo                           |                                 |  |  |
| Scheba X H                                     | Iome > Workspace > A   | ttività da svolgere > Visualizza | azione Scheda (15/21)              |                                 |  |  |
| Contenuto                                      | 144 4 14 1441          |                                  |                                    |                                 |  |  |
|                                                | Archivio               | Tip                              | ipo Documento                      |                                 |  |  |
|                                                | 4-Predisposizione De   | elibere V Pro                    | nosta Delihera DG                  | Y                               |  |  |
| Documento                                      |                        |                                  |                                    |                                 |  |  |
| Allegati                                       | Processo               | At                               | livita                             |                                 |  |  |
| Tascicoli Standard                             | Proposta di Delibera   | del D.G. Vis                     | to Responsabile del Procedimento   | •                               |  |  |
| Q Visibilità                                   |                        |                                  |                                    |                                 |  |  |
| E Durata                                       | _                      |                                  |                                    |                                 |  |  |
| 🖺 Operazioni 📃                                 | Stato                  |                                  | APPROVAZIONE RESPONSABILE          | PROCEDIMEN                      |  |  |
| Annotazioni                                    |                        |                                  |                                    |                                 |  |  |

1) Impegno di spesa: SI - NO

|                                                                                                    |                                                      |                                                |                           |                                     | - 0 ×                               |
|----------------------------------------------------------------------------------------------------|------------------------------------------------------|------------------------------------------------|---------------------------|-------------------------------------|-------------------------------------|
| (C) 🔊 🕼 http://10.10.11.83/A                                                                                                    | archiflowWeb/home/frame_home.asp                     |                                                |                           | - Cerca                             | P - ☆ ☺ ☺                           |
| 🚺 Archiflow X                                                                                                    | C*                                                   |                                                |                           |                                     |                                     |
| File Modifica Visualizza Preferit                                                                                                    | i Strumenti ?                                        |                                                |                           |                                     |                                     |
| 눩 🏛 Direttore Sanitario Teamup                                                                                                    | 🥂 Archiflow 🏛 Direttore Amministrativo T 🕘 httpborse | estudio.izslt 💁 IzsltCloud 🍺 Login - Gpi Porta | 10.10.11.83-ArchiflowWeb- | 🚵 🕶 🖾 👻 🖷 🖛 🖛                       | agina 👻 Sicurezza 👻 Strumenti 👻 🔞 👻 |
| A 🕈 🛈 🖓 🗗                                                                                                    |                                                      |                                                | Archiflow 9               |                                     |                                     |
| home impostazioni                                                                                                    | operazioni                                           |                                                |                           |                                     |                                     |
| Salva i dati                                                                                                    | Eampa Annulla                                        |                                                |                           |                                     |                                     |
| Visualizzazione Scheda Genera                                                                                                    | ali Modifica                                         |                                                |                           |                                     |                                     |
| Scheda                                                                                                    | Home > Workspace > Attività da svolgere > V          | Visualizzazione Scheda (15/21)                 |                           |                                     |                                     |
| 🐻 Contenuto                                                                                                    |                                                      |                                                |                           |                                     | ^                                   |
| 🔲 Indici                                                                                                    | Archivio                                             | Tipo Documento                                 |                           | Progressivo assoluto Numero Propost | a Delibera Data Proposta Delibera   |
| Documento                                                                                                    | 4-Predisposizione_Delibere                           | Proposta Delibera DG                           | $\checkmark$              | 131237 15/21                        | 22/02/2021                          |
| 🔗 Allegati                                                                                                    | Processo                                             | Attività                                       |                           |                                     |                                     |
| http://www.commonscience.com/action/files/files/ | Proposta di Delibera del D.G. (off line)             | Attività manuale                               | $\checkmark$              |                                     |                                     |
| <b>Q</b> , Visibilità                                                                                                    |                                                      |                                                |                           |                                     |                                     |
| Durata                                                                                                    |                                                      |                                                |                           |                                     |                                     |
| 👫 Operazioni                                                                                                    | Impegno di Spesa                                     | - N0                                           |                           |                                     |                                     |
| i Annotazioni                                                                                                    | SI NO                                                |                                                |                           |                                     |                                     |
| 🖍 Dati Aggiuntivi                                                                                                    | Stato Lavoraz. Proposta                              | APPROVAZIONE RESPONSABIL                       | E STRUTTURA               |                                     |                                     |
| 23 Cronologia                                                                                                    |                                                      |                                                |                           |                                     |                                     |
| 🕄 Storia                                                                                                    |                                                      |                                                |                           |                                     |                                     |
| C Processi                                                                                                    |                                                      |                                                |                           |                                     |                                     |
| 2 Dati processo                                                                                                    |                                                      |                                                |                           |                                     |                                     |
|                                                                                                    |                                                      |                                                |                           |                                     |                                     |
| 1                                                                                                    |                                                      |                                                |                           |                                     |                                     |
|                                                                                                    |                                                      |                                                |                           |                                     |                                     |
|                                                                                                    |                                                      | -                                              |                           |                                     |                                     |
|                                                                                                    |                                                      |                                                |                           |                                     | 1                                   |
|                                                                                                    | Impegno di Spesa                                     |                                                | NU                        |                                     |                                     |
|                                                                                                    | SI                                                   |                                                |                           |                                     |                                     |
|                                                                                                    | NO                                                   |                                                |                           |                                     |                                     |
|                                                                                                    |                                                      |                                                |                           |                                     | 1                                   |
|                                                                                                    | Stato Lavoraz. Proposta                              |                                                |                           | THESPONSABLE STRUTTURA              |                                     |
|                                                                                                    |                                                      |                                                |                           |                                     |                                     |
|                                                                                                    |                                                      |                                                |                           |                                     |                                     |

2) Accettata Responsabile di struttura o Rifiutata Responsabile di struttura

| -                      |                   |               |                                          |                                                 |                                          |               |                      |                        | - 0                   | ×         |
|------------------------|-------------------|---------------|------------------------------------------|-------------------------------------------------|------------------------------------------|---------------|----------------------|------------------------|-----------------------|-----------|
| 🗲 🔿 🔀 http://          | /10.10.11.83/Arcl | hiflowWeb/hom | ne/frame_home.asp                        |                                                 |                                          | - Č           | Cerca                |                        | <b>۶ -</b> 🎧          | 슈 😳 🔅     |
| Archiflow              | ×                 | 1             |                                          |                                                 |                                          |               |                      |                        |                       |           |
| File Modifica Visual   | izza Preferiti    | Strumenti ?   |                                          |                                                 |                                          |               |                      |                        |                       |           |
| 🙀 🖩 Direttore Sanita   | rio Teamup 🔼      | Archiflow 🔳 🛙 | Direttore Amministrativo T 🕘 httpb       | orsestudio.izslt 🔤 IzsltCloud 🍺 Login           | - Gpi Portal 🚺 10.10.11.83-ArchiflowWeb- |               | 📩 👻 🔊 -              | 🕶 🖃 🖷 💌 Pagina 🕶       | Sicurezza 👻 Strumenti | • 🕢 •     |
| A \$000                | }                 |               |                                          |                                                 | Archiflow 9                              |               |                      |                        |                       |           |
| home impo              | stazioni          | operazioni    |                                          |                                                 |                                          |               |                      |                        |                       |           |
| Salva i dati           | Duplica Sta       | ampa Annu     | a                                        |                                                 |                                          |               |                      |                        |                       |           |
| Visualizzazione Scheda | Generali          | Modifi        | ica                                      |                                                 |                                          |               |                      |                        |                       |           |
| Scheda                 |                   | Х Но          | me > Workspace > Attività da svolgere    | > Visualizzazione Scheda (15/21)                |                                          |               |                      |                        |                       |           |
| Contenuto              |                   |               | 144 4 F FF                               |                                                 |                                          |               |                      |                        |                       | ~         |
| Indici                 |                   |               | Archivio                                 | Tipo Documento                                  |                                          |               | Progressivo assoluto | lumero Proposta Delibe | ra Data Proposta Deli | ibera     |
| Documento              |                   |               | 4-Predisposizione_Delibere               | Proposta Delibera DG                            | $\checkmark$                             |               | 131237 1             | 5/21                   | 22/02/2021            | <b>**</b> |
| Allegati               |                   |               | Processo                                 | Attività                                        |                                          |               |                      |                        |                       |           |
| Fascicoli Standa       | ard               |               | Proposta di Delibera del D.G. (off line) | 🖌 Attività manuale                              | ~                                        |               |                      |                        |                       |           |
| Q Visibilità           |                   |               |                                          |                                                 |                                          |               |                      |                        |                       |           |
| Durata                 |                   |               |                                          |                                                 |                                          |               |                      |                        |                       |           |
| 🖺 Operazioni           |                   |               | Imageno di Spara                         | V NO                                            |                                          |               |                      |                        |                       |           |
| Annotazioni            |                   |               | Inteligito di oposta                     |                                                 |                                          |               |                      |                        |                       |           |
| 🖉 Dati Aggiuntivi      |                   |               | Stato Lavoraz, Proposta                  | ▼ APPROVAZIONE                                  | CPONSABILE STRUTTURA                     |               |                      |                        |                       |           |
| 23 Cronologia          |                   |               | ACCETTATA RESI<br>RIFIUTATA RESP         | PONSABILE DI STRUTTURA<br>DNSABILE DI STRUTTURA |                                          |               |                      |                        |                       |           |
| Storia                 |                   |               |                                          |                                                 |                                          |               |                      |                        |                       |           |
| Processi               |                   |               |                                          |                                                 |                                          |               |                      |                        |                       |           |
| To Dati processo       |                   | - 11          |                                          |                                                 |                                          |               |                      |                        |                       |           |
|                        |                   | _             |                                          |                                                 |                                          |               |                      |                        |                       |           |
|                        |                   |               |                                          |                                                 |                                          |               |                      |                        |                       |           |
|                        |                   |               |                                          |                                                 |                                          |               |                      |                        |                       | ~         |
|                        | 10010001 11       |               | <                                        |                                                 |                                          |               |                      |                        |                       | >         |
| Ultimo accesso il 18,  | /02/2021 alle     | e 17:07:50 da | all'indirizzo 10.10.0.37                 | Uten                                            | te connesso: Filippetti Francesco        |               | Siav Arct            | niflow® 9 Copyright©   | 1990-2018 Siav S.p.   | .A.       |
|                        |                   |               |                                          |                                                 |                                          |               |                      |                        | ۹                     | 131% 👻 🦽  |
|                        |                   |               |                                          |                                                 |                                          |               |                      |                        |                       |           |
|                        |                   |               |                                          |                                                 | NO                                       |               |                      |                        |                       |           |
|                        |                   |               | Impegno di Spesa                         |                                                 |                                          |               |                      |                        |                       |           |
|                        |                   |               |                                          | <b>A</b>                                        |                                          |               |                      |                        |                       |           |
|                        |                   |               |                                          |                                                 |                                          |               |                      |                        |                       |           |
|                        |                   |               | Stato Lavoraz. Proposta                  | ACCETTATA BESPONSABILE                          |                                          | AL TEST SHOAD |                      |                        |                       |           |
|                        |                   |               |                                          | RIFIUTATA RESPONSABILE D                        | STRUTTURA                                |               |                      |                        |                       |           |
|                        |                   |               |                                          |                                                 |                                          |               |                      |                        |                       |           |

Una volta svolte le azioni all'interno di "Dati processo", il Responsabile di struttura dovrà salvare i dati e inoltrare la proposta di deliberazione

| http://10.10.11.83/Archiflor       | Web/home/frame_home.asp                    |                                               |                                      | ▼ 🖒 Cerca                        | <b>ዖ -</b> ሱ :                     |
|------------------------------------|--------------------------------------------|-----------------------------------------------|--------------------------------------|----------------------------------|------------------------------------|
| chiflow 🛛 🕹 🗋                      |                                            |                                               |                                      |                                  |                                    |
| Modifica Visualizza Preferiti Stru | nenti ?                                    |                                               |                                      |                                  |                                    |
| Directore Sanitario Teamup 🔝 Arch  | flow 🔳 Direttore Amministrativo T 🕘 httpbo | rsestudio.izslt 🗠 IzsltCloud 🍺 Login - Gpi    | i Portal 🚺 10.10.11.83-ArchiflowWeb- | 🗄 - 🖾 - 🖷 🖷 -                    | • Pagina ▼ Sicurezza ▼ Strumenti • |
| <b>900</b> ⊡                       |                                            |                                               | Archiflow 9                          |                                  |                                    |
| ne impostazioni op                 | razioni                                    |                                               |                                      |                                  |                                    |
|                                    |                                            |                                               |                                      |                                  |                                    |
| 8                                  |                                            |                                               |                                      |                                  |                                    |
| a i dati Duplica Stampa            | Annulla                                    |                                               |                                      |                                  |                                    |
| Lone Scheda Generali               | Modifica                                   |                                               |                                      |                                  |                                    |
| a                                  | × Home > Workspace > Attività da svolgere  | > Visualizzazione Scheda (15/21)              |                                      |                                  |                                    |
| ontenuto                           |                                            |                                               |                                      |                                  |                                    |
| Indici                             | Archivio                                   | Tipo Documento                                |                                      | Progressivo assoluto Numero Prop | osta Delibera Data Proposta Deli   |
| Documento                          | 4-Predisposizione_Delibere                 | Y Proposta Delibera DG                        | $\checkmark$                         | 131237 15/21                     | 22/02/2021                         |
| Allegati                           | Processo                                   | Attività                                      |                                      |                                  |                                    |
| Fascicoli Standard                 | Proposta di Delibera del D.G. (off line)   | ✓ Attività manuale                            | ~                                    |                                  |                                    |
| Visibilità                         |                                            |                                               |                                      |                                  |                                    |
| Durata                             |                                            |                                               |                                      |                                  |                                    |
| perazioni                          | NO NO                                      | V NO                                          |                                      |                                  |                                    |
| Annotazioni                        |                                            |                                               |                                      |                                  |                                    |
| Dati Aggiuntivi                    | Stato Lavoraz. Proposta                    | APPROVAZIONE RESPO                            | DNSABILE STRUTTURA                   |                                  |                                    |
| onologia [                         | ACCETTATA RESP<br>RIFIUTATA RESPO          | JNSABILE DI STRUTTURA<br>NSABILE DI STRUTTURA |                                      |                                  |                                    |
| Storia                             |                                            |                                               |                                      |                                  |                                    |
| Processi                           |                                            |                                               |                                      |                                  |                                    |
| Dati processo                      |                                            |                                               |                                      |                                  |                                    |
|                                    |                                            |                                               |                                      |                                  |                                    |
|                                    |                                            |                                               |                                      |                                  |                                    |
|                                    |                                            |                                               |                                      |                                  |                                    |
|                                    |                                            |                                               |                                      |                                  |                                    |

| C C Thtp://10.10.11.83/ArchiflowWeb/home/frame_home.asp                                                                                                    | - 四 ×<br>- 〇 Cerca_ 오 - 〇 公 公 公 公                                    |
|----------------------------------------------------------------------------------------------------|----------------------------------------------------------------------|
| Z Archifow × 1                                                                                                    |                                                                      |
| Ele Modifica Visualizza Preferiti Strumenti 2                                                                                                    |                                                                      |
| 🍁 🎟 Direttore Sanitario Teamup 🥻 Archiflow 🏛 Direttore Amministrativo T 🕘 http:borsestudio.izsit 🚾 IzsitCloud 🍺 Login - Gpi Portal 🚺 10.10.11.83-ArchiflowW | Veb- 🤷 👻 🔝 👻 🖃 🚔 🕈 Pagina 🕶 Sigurezza 🕶 Strumenti 🕶 🔞 🖝              |
| A 🕈 0 0 🖸 Archiflow 9                                                                                                    |                                                                      |
| home impostazioni operazioni                                                                                                    |                                                                      |
| Modifica Duplica Stampa Aggiorna Invia PEC Esterna Rifuta Inota Tommazioni Sospendi                                                                         |                                                                      |
| Generali Posta Attivita Processo                                                                                                    |                                                                      |
| Scheda X Home > Workspace > Attività da svolgere > vosualizzazione Scheda (15/21)                                                                           |                                                                      |
| Contenuto                                                                                                    | A                                                                    |
| Indici Archivio Tipo Documento                                                                                                    | Progressivo assoluto Numero Proposta Delibera Data Proposta Delibera |
| Documento 4-Predisposizione_Delibere V Proposta Delibera DG V                                                                                               | 131237 15/21 22/02/2021                                              |
| Allegati Processo Attività                                                                                                    |                                                                      |
| Fascicoli Standard Proposta di Delibera del D.G. V Visto Responsabile del Procedimento V                                                                    |                                                                      |
| Q Visibilità                                                                                                    |                                                                      |
| Durata                                                                                                    |                                                                      |
| CETTATA RESPONSABILE PROCEDMENTO                                                                                                    |                                                                      |
| Annotazioni                                                                                                    |                                                                      |
| Dati Aggiuntivi                                                                                                    |                                                                      |
| P3 Cronologia                                                                                                    |                                                                      |
| 10 Storia                                                                                                    |                                                                      |
| 6 Processi                                                                                                    |                                                                      |
| 花 Dati processo                                                                                                    |                                                                      |
|                                                                                                    |                                                                      |

Dopo l'operazione di inoltro, il documento principale (che è rimasto sempre in formato doc/docx) verrà convertito automaticamente in formato PDF.

| Messaggio dalla pagina Web                          | $\times$ |
|-----------------------------------------------------|----------|
| Il documento principale è in formato PDF, firmarlo. |          |
| ОК                                                  |          |

A questo punto verrà chiesto all'utente di **firmare il documento**, il responsabile struttura potrà quindi firmare il documento tramite la firma digitale installata sul PC.

Per firmare andare su "DOCUMENTO" nella barra "WORKSPACE" cliccare su "Digitale"

| home           | impo         | ostazioni     | opera     | zioni   |           |                                                                                                    |                              |           |           |              |            |          |         |              |              |          |
|----------------|--------------|---------------|-----------|---------|-----------|----------------------------------------------------------------------------------------------------|------------------------------|-----------|-----------|--------------|------------|----------|---------|--------------|--------------|----------|
| Duplica        | Lange Stampa | G<br>Aggiorna | Anteprima | Acquisi | sci       | alva                                                                                                    | البير<br>بيرير<br>Digit      | ale f     | Remota    | Applicativa  | Marca      | Impronta | Rifiuta | Inoltra      | Informazioni | Sospendi |
|                | Generali     |               |           | Docume  | nto       |                                                                                                    |                              |           |           | Firma        |            |          |         | Attività     | Proce        | esso     |
| Scheda         |              |               | >         | Home    | e > Work  | space >                                                                                                    | <ul> <li>Visualiz</li> </ul> | azione S  | Scheda (3 | 37/20)       |            |          |         |              |              |          |
| Conte          | nuto         |               |           | - P     | H 4 ►     | Note: Note: No | _                            |           |           |              |            |          |         |              |              |          |
| 📃 India        | ;i           |               |           | A       | rchivio   |                                                                                                    |                              | l         |           | Tipo I       | Documen    | to       |         |              |              |          |
| Doc            | umento       |               |           | 4       | -Predispo | osizione <u>.</u>                                                                                                    | Delibere                     |           |           | Y Propo      | sta Delibe | ra DG    |         | $\checkmark$ |              |          |
| 🔗 Alle         | gati         |               |           | Р       | rocesso   |                                                                                                    |                              |           |           | Attivi       | tà         |          |         |              |              |          |
| hasc 📂         | icoli Standa | ard           |           | P       | roposta o | di Delibe                                                                                                    | era del D.0                  | 3.        |           | ✓ Attivit    | à manuale  | !        |         | $\checkmark$ |              |          |
| <b>Q</b> Visit | oilità       |               |           |         | _         | -                                                                                                    | _                            |           | -         | 1            |            | -        |         |              |              |          |
| 🛃 Dura         | ata          |               |           |         | Ë         | ጥ                                                                                                    |                              | $\bowtie$ | Q         | 1 /          | 2          | Ð        | (       | 🕹 Condividi  | ?            | Accedi   |
| 👫 Opera        |              |               |           |         |           |                                                                                                    |                              |           |           |              |            |          |         |              |              | ^        |
| 📑 Anne         | otazioni     |               |           |         | ß         |                                                                                                    |                              |           |           |              |            |          |         |              |              |          |
| 🖍 Dati         | Aggiuntivi   |               |           |         | ~         |                                                                                                    |                              |           |           |              |            |          |         |              |              |          |
| 23 Crono       | logia        |               |           |         | Ø         |                                                                                                    |                              | IST       | ITUT      | <i>O ZOO</i> | PROF       | FILATT   | ICO SI  | PERIMEN      | TALE         |          |
| 🕔 Stori        | ia           |               |           |         |           |                                                                                                    |                              | DE        | EL LA     | AZIO E       | DELL       | A TOS    | CANA    | M. ALEAN     | DRI          |          |
| io Proc        | essi         |               |           |         | Q         |                                                                                                    |                              |           |           |              |            |          |         |              |              |          |
| 👸 Dati         | processo     |               |           |         | Ón,       |                                                                                                    |                              | L         | DELIE     | BERAZIO      | DNE D      | EL DIR   | ETTOR   | E GENERA     | LE           |          |
|                |              |               |           |         |           |                                                                                                    |                              |           |           |              |            |          |         |              |              |          |

#### Confermare la presa visione del documento da firmare

| io                            | Tipo Documento                                              | Progressivo as                    |
|-------------------------------|-------------------------------------------------------------|-----------------------------------|
| sposizione_Delibere           | Proposta Delibera DG                                        |                                   |
| so<br>ta di Delibera del D.G. | Attività<br>SvWebControls                                   |                                   |
|                               | E' stata presa visione del documento che si vuole firmare?  | Documento                         |
|                               |                                                             | Abilita antep                     |
|                               |                                                             | Estensione                        |
| ISTITUTO ZOO                  | Si No                                                       | Numero Pagine                     |
| DEL 1 4710 E                  |                                                             | Firma digitale<br>Marca temporale |
| DLL LALIO L                   |                                                             | Versione                          |
|                               |                                                             | Sottorete                         |
| DELIBERAZI                    | IONE DEL DIRETTORE GENERALE                                 | Impronta                          |
|                               |                                                             | F2AF4F6A360AC                     |
|                               |                                                             |                                   |
| Oggetto:                      |                                                             | т                                 |
| Gestione informatizzata d     | leliberazioni -Manuale operativo - Approvazione regolamento | · ·                               |
| I                             |                                                             | i                                 |

...e digitare il **PIN** della propria firma digitale.

| Archivio                      | Tipo Documento                                               | F          |
|-------------------------------|--------------------------------------------------------------|------------|
| 4-Predisposizione_Delibere    | Proposta De Accesso alla smart-card                          | ×          |
| Processo                      | Attività                                                     |            |
| Proposta di Delibera del D.G. | Visto Respo / Immettere il PIN della smart-card              |            |
|                               |                                                              |            |
|                               | Rileggi il certificato dalla smart-card                      | D          |
|                               |                                                              |            |
|                               |                                                              |            |
| ISTITU                        | TO ZOOPROF                                                   | a N        |
| DFLI                          | AZIO E DELLA TOSCANA M ALEANI                                | DRI        |
| DLLL                          | ALIO E DELLA TOSCAIVA M. ALLAIVI                             |            |
|                               |                                                              | 9          |
| DELI                          | BERAZIONE DEL DIRETTORE GENERAL                              | <b>E</b> 1 |
|                               |                                                              |            |
|                               |                                                              |            |
|                               |                                                              |            |
|                               |                                                              |            |
| Oggetto:                      |                                                              |            |
| Gestione infor                | matizzata deliberazioni -Manuale operativo - Approvazione re | golamento  |
|                               |                                                              |            |

Dopo aver firmato il documento, cliccare Inoltra (come step precedenti).

Se il Responsabile di struttura prevede per la Deliberazione un <u>impegno di spesa</u>, l'attività verrà inoltrata al Responsabile di Bilancio, altrimenti andrà direttamente agli Affari Generali per il Controllo Atti.

<u>Terminato tale passaggio, in caso di "Accettazione" della proposta, l'attività passerà al</u> <u>Controllo Atti, in caso di "Rifiuto" della proposta, si rimanda a pag. 32 del presente</u> <u>Manuale.</u>

## Responsabile della U.O. Economicofinanziaria

Il Responsabile del Bilancio, una volta effettuato l'accesso ad Archiflow con le proprie credenziali, dovrà entrare nel proprio **WORKSPACE** e visionare le "**Attività da svolgere**"

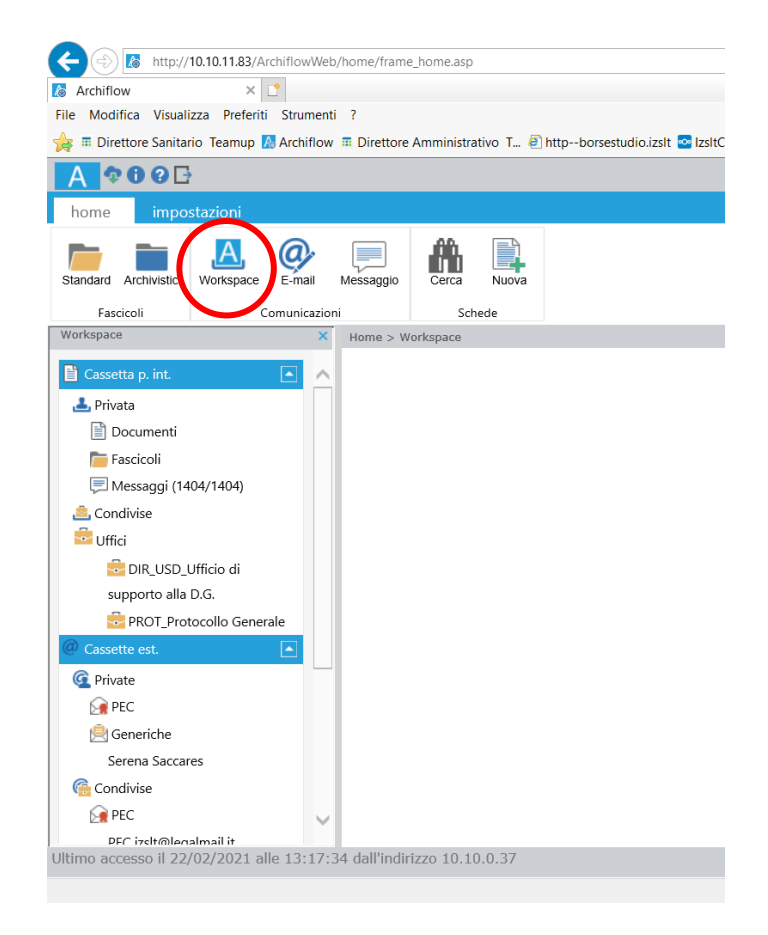

Andare e cliccare "ATTIVITÀ DA SVOLGERE"

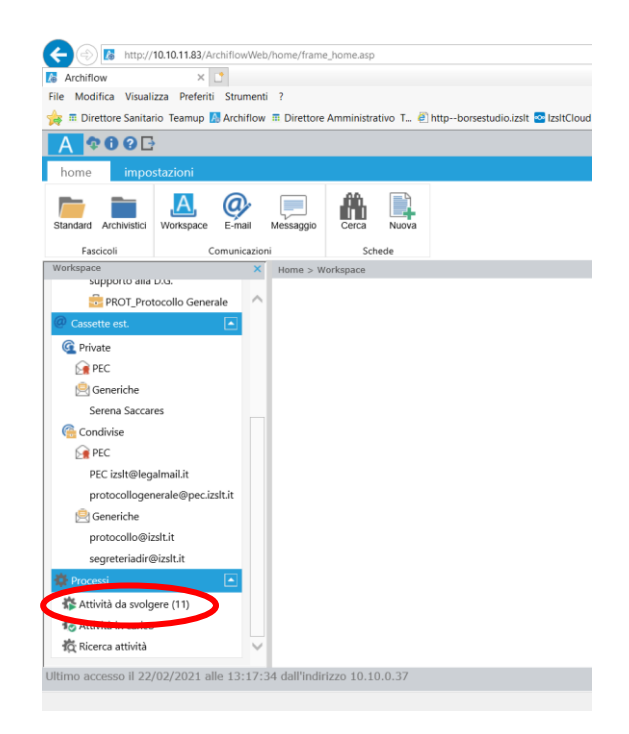

Tra le **attività da svolgere** il Responsabile di struttura dovrà <u>ricercare la nuova attività</u> (inoltrata dal Responsabile del procedimento), selezionarla e <u>prenderla in carico</u>

|                                    |         |            |          |         |                                                                               |                               |                                                                | 0                                       |                          |                                |
|------------------------------------|---------|------------|----------|---------|-------------------------------------------------------------------------------|-------------------------------|----------------------------------------------------------------|-----------------------------------------|--------------------------|--------------------------------|
| And different Management           |         |            |          |         |                                                                               |                               |                                                                |                                         |                          |                                |
| Modifica visualizza Preferiti Stru | umenti  | f          |          |         |                                                                               |                               |                                                                | P                                       |                          |                                |
| Direttore Sanitario Teamup M Arci  | nifiow  | Direttor   | re Ammin | istrati | /o I 🙋 httpborsestudio.izsit 🧧                                                | IzsitCloud 📁 Login - Gpi Port | al to 10.10.11.83-Archiflowweb-                                | <u>ы</u> .                              | 🖓 🔹 👘 🔹 Pagin            | ia ♥ Sicurezza ♥ Strumenti ♥ 🕷 |
| <b>\$000</b> ⊡                     |         |            |          |         |                                                                               |                               | Archiflow 9                                                    |                                         |                          |                                |
| ome impostazioni op                | erazio  | ni         |          |         |                                                                               |                               |                                                                |                                         |                          |                                |
| karico Inoltra Firma multip        | la Firr | ma remota  |          |         |                                                                               |                               |                                                                |                                         |                          |                                |
| Attività                           |         |            |          |         |                                                                               |                               |                                                                |                                         |                          |                                |
| supporto alla U.G.                 | ×       | Home >     | Workspac | e > A   | ttività da svolgere                                                           |                               |                                                                |                                         |                          |                                |
| PROT Responsabile                  | ~       | 2          |          |         |                                                                               |                               |                                                                |                                         |                          |                                |
| Cassette est                       |         | н          | • 1      | •       | Dimensione pagina: 20                                                         | ~                             |                                                                |                                         |                          | Pagina 1 di 1, totale elemen   |
| Private                            |         |            |          | 0       | Descrizione attività                                                          | Processo                      | Descrizione                                                    | Oggetto                                 | Data inizio              | Scadenza                       |
| PHVate<br>PEC                      |         |            |          | 0       | Affari Generali creazione<br>scheda Delibera DG e Delibera<br>DG Attestazione | PropostaDeliberaDG_06         | Proposta di Delibera del D.G.                                  | DELIBERA PROVA 17<br>FEBBRAIO 2021      | 18/02/2021 10:12:50      | Nessuna                        |
| francesco.filippetti@izslt.it      |         |            |          |         | Inserimento Data<br>pubblicazione e Firma                                     | DeliberaDG_01                 | Processo per gestione Atto di<br>pubblicazione                 | PROVA 12 FEBBRAIO 2021                  | 16/02/2021 09:47:14      | Nessuna                        |
| Condivise                          |         |            |          | 0       | Attività manuale                                                              | PropostaDeliberaDG_06         | Proposta di Delibera del D.G.                                  | SSSEEERRREEENNNAAA                      | 18/02/2021 17:05:31      | Nessuna                        |
| DEC 201                            |         |            |          | 0       | Firma Direttore Sanitario                                                     | PropostaDeliberaDG_06         | Proposta di Delibera del D.G.<br>Processo per gestione Atto di | SERENA 2 - 18 FEBBRAIO 2021             | 18/02/2021 13:31:43      | Nessuna                        |
| PEC izslt@legalmail.it             |         |            |          |         | pubblicazione e Firma                                                         | DeliberaDG_01                 | pubblicazione                                                  | SSSSSSSSSSSSSSSSSSSSSSSSSSSSSSSSSSSSSSS | 16/02/2021 09:47:16      | Nessuna                        |
| protocollogenerale@pec.izslt.it    |         |            |          |         | Attività manuale                                                              | PropostaDeliberaDG_06         | Proposta di Delibera del D.G.                                  | 22/02/2021                              | 22/02/2021 14:56:23      | Nessuna                        |
| 🗎 Generiche                        |         |            |          | 0       | Attività manuale                                                              | PropostaDeliberaDG_06         | Proposta di Delibera del D.G.                                  | 17 2 2021                               | 17/02/2021 12:30:57      | Nessuna                        |
| protocollo@izslt.it                |         |            |          |         | Inserimento Data<br>pubblicazione e Firma                                     | DeliberaDG_01                 | Processo per gestione Atto di<br>pubblicazione                 | PROVA 12 FEBBRAIO 2021                  | 16/02/2021 09:47:14      | Nessuna                        |
| segreteriadir@izslt.it             |         |            |          | 0       | Estensore modifica scheda e<br>aggiornamento doc principale                   | PropostaDeliberaDG_06         | Proposta di Delibera del D.G.                                  | SECONDO TEST DELIBERA<br>16/02/2021 NO  | 16/02/2021 11:56:29      | Nessuna                        |
| Attività da svolgere (10)          |         |            |          |         | Visto Responsabile del<br>Procedimento                                        | PropostaDeliberaDG_06         | Proposta di Delibera del D.G.                                  | DELIBERA PROVA 17/02/2021               | 17/02/2021 12:25:26      | Nessuna                        |
| Attivita in carico                 |         |            |          |         |                                                                               |                               |                                                                |                                         |                          |                                |
| ž Ricerca attività                 | $\sim$  | н          | • 1      | •       | Dimensione pagina: 20                                                         | *                             |                                                                |                                         |                          | Pagina 1 di 1, totale eleme    |
| no accesso il 18/02/2021 alle 17   | :07:50  | ) dall'ind | irizzo 1 | 0.10.   | 0.37                                                                          | Utente conne                  | sso: Filippetti Francesco                                      | Si                                      | av Archiflow® 9 Copyrigi | ht© 1990-2018 Slav S.p.A.      |

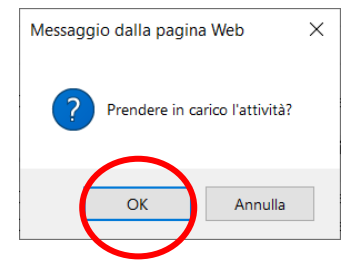

Dopo aver preso visione dell'attività il Responsabile di Struttura dovrà effettuare le dovute verifiche/valutazioni e, una volta stabilità la correttezza della proposta, cliccare "dati processo" nella colonna di sinistra

| A 🕈 🛈 ? 🗗                            |                                           | Ar                         |
|--------------------------------------|-------------------------------------------|----------------------------|
| home impostazioni opera              | zioni                                     |                            |
| Modifica<br>Duplica<br>1<br>Generali | Rifiuta Inoltra Sos<br>Attività Processo  | pendi                      |
| Scheda >                             | Home > Workspace > Visualizzazione Scheda | (37/20)                    |
| Contenuto                            | 144 A 16 161                              |                            |
| Indici                               | Archivio                                  | Tipo Documento             |
| Documento                            | 4-Predisposizione_Delibere                | Proposta Delibera DG       |
| 🔗 Allegati                           | Processo                                  | Attività                   |
| http://www.com/andard                | Proposta di Delibera del D.G. (off line)  | Visto Regolarità Contabile |
| <b>Q</b> Visibilità                  |                                           |                            |
| 🛃 Durata                             |                                           |                            |
| 👫 Operazioni 💽                       | Visto Regolarità contabile                |                            |
| Annotazioni                          | 3 Num. Prenotaz. Spesa                    |                            |
| 🖍 Dati Aggiuntivi                    | Data Prenotaz. Spesa                      |                            |

| (Interp://10.10.11.83/ArchiflowWeb/ho               | me/frame_home.asp        |                                                                              |
|-----------------------------------------------------|--------------------------|------------------------------------------------------------------------------|
| 💧 Archiflow 🛛 🗙 📑                                   |                          |                                                                              |
| File Modifica Visualizza Preferiti Strumenti ?      | ,                        |                                                                              |
| 눩 🏛 Direttore Sanitario Teamup 🔝 Archiflow 🏛        | Direttore Amministrativo | T 🕘 httpborsestudio.izslt 🚾 IzsltCloud խ Login - Gpi Portal 🕻 10.10.11       |
| A 🕈 🛈 🛛 🗗                                           |                          | Archi                                                                        |
| impostazioni operazioni                             |                          |                                                                              |
| Salva i dati<br>Visualizzazione Scheda Generali Mod | ulla                     |                                                                              |
| Scheda X H                                          | łome > Workspace > Atti  | vità da svolgere > Visualizzazione Scheda (15/21)                            |
| Contenuto                                           | 144 A 16 1661            |                                                                              |
|                                                     | Archivio                 | Tipo Documento                                                               |
| Documento                                           | 4-Predisposizione_Delib  | pere 🔽 Proposta Delibera DG 🗸                                                |
| Allegati                                            | Processo                 | Attività                                                                     |
| Fascicoli Standard                                  | Proposta di Delibera de  | l D.G. (off line) 💙 Attività manuale 🗸                                       |
| Q Visibilità                                        |                          |                                                                              |
| Durata                                              |                          |                                                                              |
| Pi Operazioni                                       | Impegno di Spesa         | NO VO                                                                        |
| Annotazioni                                         |                          |                                                                              |
| 🖍 Dati Aggiuntivi                                   | Stato Lavoraz. Proposta  | APPROVAZIONE RESPONSABILE STRUTTURA                                          |
| 23 Cronologia                                       |                          | AULE I TATA RESPUNSABILE DI STRUTTURA<br>RIFIUTATA RESPONSABILE DI STRUTTURA |

Una volta svolte le azioni all'interno di "Dati processo", il Responsabile di struttura dovrà

| • |  |
|---|--|
|   |  |
|   |  |

salvare i dati e inoltrare la proposta di deliberazione cliccando l'icona

<u>Terminato tale passaggio, in caso di "Accettazione" della proposta, l'attività passerà al</u> <u>Controllo Atti, in caso di "Rifiuto" della proposta, si rimanda a pag. 32 del presente</u> <u>Manuale.</u>

## RIFIUTO PROPOSTA DI DELIBERA

Come mostrato nel *Diagramma di flusso delle delibere digitali* (pag. 3 del presente Manuale), il rifiuto di una proposta comporta il ritorno della stessa agli attori coinvolti a monte, che riceveranno una mail di notifica da <u>archiflowWF@izslt.it</u> e dovranno apportare le dovute modifiche (inserite nelle note) avviando nuovamente il processo.

| 🖸 Posta in arrivo - serena.saccares 🛛 🔍 Ricerca                                                                                                    | 🗙 🛛 🖾 IZSLT - Attività di approvazie 🗙 🛛 🔍 Proposta                                                                                                    | di delibera 26/21 🛛 🗙 🖸 Proposta di c         |  |  |  |  |  |  |
|----------------------------------------------------------------------------------------------------|----------------------------------------------------------------------------------------------------|-----------------------------------------------|--|--|--|--|--|--|
| 🖵 Scarica messaggi 🔽 🖋 Scrivi 🛛 📮 Chat 🗿 Rubrica                                                                                                    | S Etichetta 🗸 🍸 Filtro veloce                                                                                                    | ♀ Cerca <ct< td=""></ct<>                     |  |  |  |  |  |  |
| Da archiflowWF@izslt.it 🏠                                                                                                    |                                                                                                    |                                               |  |  |  |  |  |  |
| Oggetto Proposta di delibera 26/21 del: 25/02/202 RIFIUTA                                                                                                    | A CONTROLLO ATTUin data 25_02_2021_13_09_24                                                                                                    |                                               |  |  |  |  |  |  |
| A Me <serena.saccares@izslt.it> 🚖 Me <serena.saccares@< td=""><td><mark>≀zsit.it&gt; ★</mark>, Me <francesco.filippetti@izsit.it> ★, Me <francesco.filipp< td=""><td>etti@izslt.it&gt; 🗙, enrico.digiuseppe@siav.it 1</td></francesco.filipp<></francesco.filippetti@izsit.it></td></serena.saccares@<></serena.saccares@izslt.it> | <mark>≀zsit.it&gt; ★</mark> , Me <francesco.filippetti@izsit.it> ★, Me <francesco.filipp< td=""><td>etti@izslt.it&gt; 🗙, enrico.digiuseppe@siav.it 1</td></francesco.filipp<></francesco.filippetti@izsit.it> | etti@izslt.it> 🗙, enrico.digiuseppe@siav.it 1 |  |  |  |  |  |  |

Per accedere al documento ed lavorarlo cliccare sul seguente link: http://10.10.11.83/ArchiflowWeb /Default.asp?GuidCard=nxcPS9jJ2F%2B0F0tpS7QPq0v5tF%2FiX5%2B0AgICAgICIeIhDw8hAA%3D%3D

#### Istituto Zooprofilattico Sperimentale del Lazio e della Toscana M.Aleandri

Non rispondere a questo messaggio perche' viene elaborato ed inviato automaticamente.

La figura che non accetta la proposta di deliberazione (dal Responsabile del Procedimento al Direttore Generale) può aggiungere delle "**annotazioni**" per chiarire gli aspetti da modificare.

|                                  |                                               | . /                                      |                              |                                    |                                         |
|----------------------------------|-----------------------------------------------|------------------------------------------|------------------------------|------------------------------------|-----------------------------------------|
| A \$00E                          |                                               |                                          | Archiflow 9                  |                                    |                                         |
| home impostazioni operazioni     | i 🔶 🖊                                         |                                          |                              |                                    |                                         |
| Modifica Duplica Stampa Aggiorna | PEC Esterna Modifica Anteprima                | a In carico Inoltra                      | informazioni                 |                                    |                                         |
| Generali                         | Posta Documento                               | Attività                                 | Processo                     |                                    |                                         |
| Scheda X H                       | Home > Workspice > Attività da svolgere > Vis | sualizzazione Scheda (51/21)             |                              |                                    |                                         |
| Contenuto                        | Archivio                                      | Tipo Documento                           |                              | Progressivo assoluto Numero Pr     | roposta Delibera Data Proposta Delibera |
| Documento                        | 4-Predisposizione_Delibere                    | <ul> <li>Proposta Delibera DG</li> </ul> | $\checkmark$                 | 132484 51/21                       | 18/03/2021                              |
| 🔗 Allegati                       | Processo                                      | Attività                                 |                              |                                    |                                         |
| Tascicoli Standard               | Proposta di Delibera del D.G. (off line)      | Estensore modifica scheda e aggi         | ornament                     |                                    |                                         |
| Q Visibilità                     |                                               |                                          |                              |                                    |                                         |
| E Durata                         |                                               |                                          |                              |                                    |                                         |
| 😭 Operazioni 💽                   | Struttura                                     | Estensore                                | Resp. Procedim               | ento Respo                         | onsabile Struttura                      |
| Annotazioni                      | DIR_USD UFFICIO DI SUPPORTO ALLA DIREZI       | ONE /  SACCARES SERENA                   | ✓ Ø SACCARES SEREM           | A FILIPP                           | ETTI FRANCESCO 🔹 🖉                      |
| Dati Aggiuntivi                  | Direttori Assenti                             | Visto Regol. Contabile                   | Richiesta Regol. Contabile   | Num. Prenotaz. Spesa               | Data Prenotaz. Spesa                    |
|                                  | 01 NESSUNO                                    | 2                                        |                              |                                    | 23                                      |
| A Processi                       | Azione                                        | Firma Resp. Struttura                    | Firma Dirett. Amministrativo | Firma Dirett. Sanitario            | Firma Dirett. Generale                  |
| To Dati processo                 | RICHIESTA CORREZIONE DOPO RIFIUTO             |                                          |                              |                                    |                                         |
|                                  | Visto Affari Generali                         | Delegati dei Direttori Assenti           | Stato Conservazione          | Stato Lavoraz. Proposta            | Impegno di Spesa                        |
|                                  |                                               |                                          | • @                          | RIFIUTATA DIRETTORE AMMINISTRATIVO | a                                       |
|                                  | Oggetto                                       |                                          |                              |                                    |                                         |

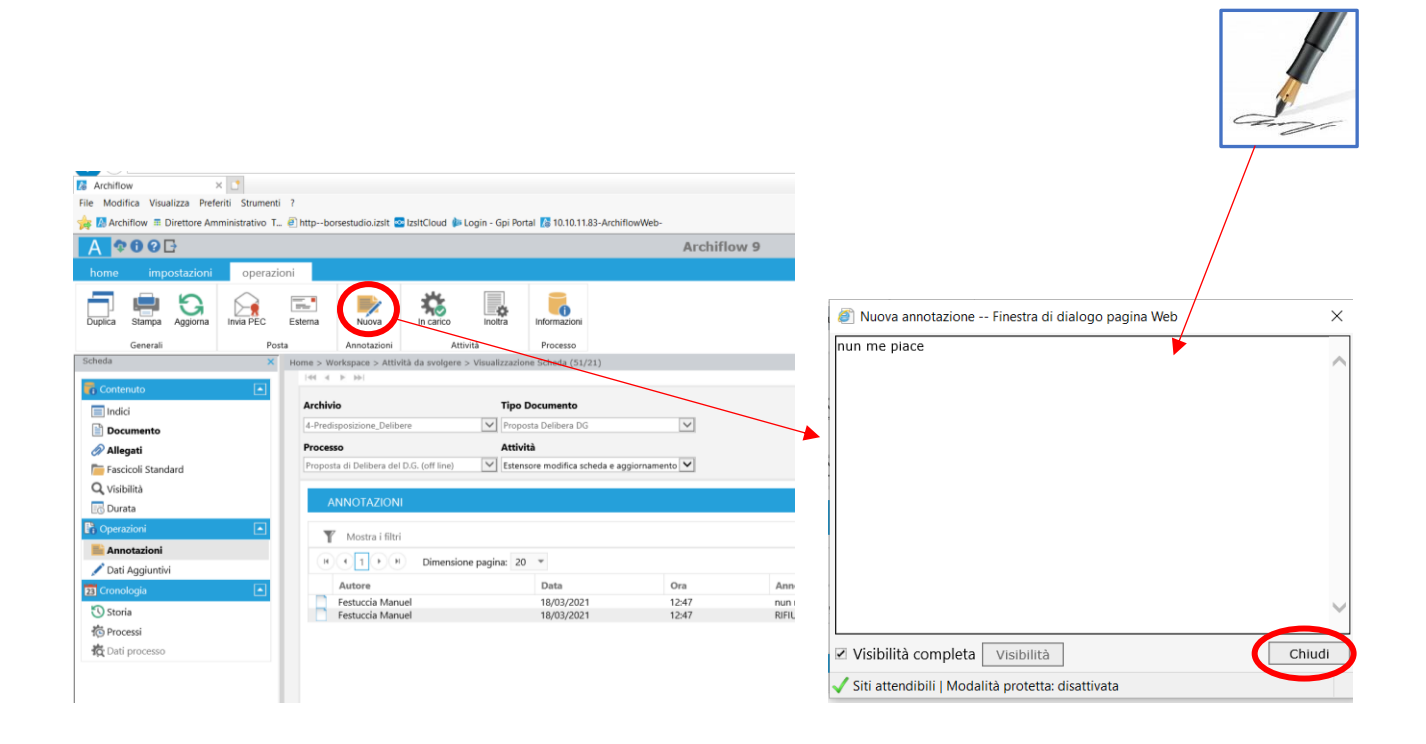

Una volta svolte le azioni dovrà inoltrare il rifiuto della proposta di deliberazione cliccando

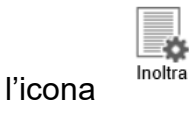

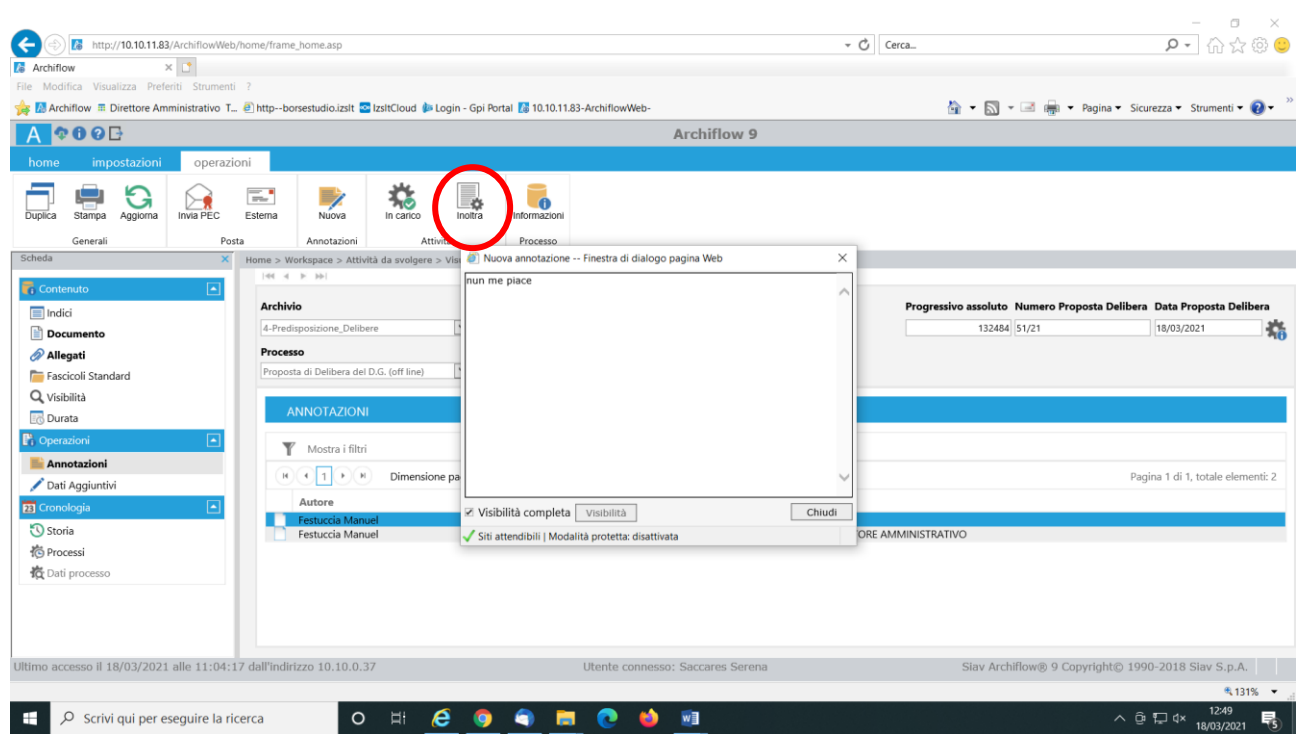

<u>Terminato tale passaggio l'attività tornerà in carico all'Estensore che procederà</u> <u>successivamente alla modifica e al caricamento della proposta modificata all'interno della</u> <u>maschera "DOCUMENTO".</u>

# COME RICERCARE UNA PROPOSTA DI DELIBERA

Una volta effettuato l'accesso ad Archiflow con le proprie credenziali, si dovrà cliccare su "CERCA"

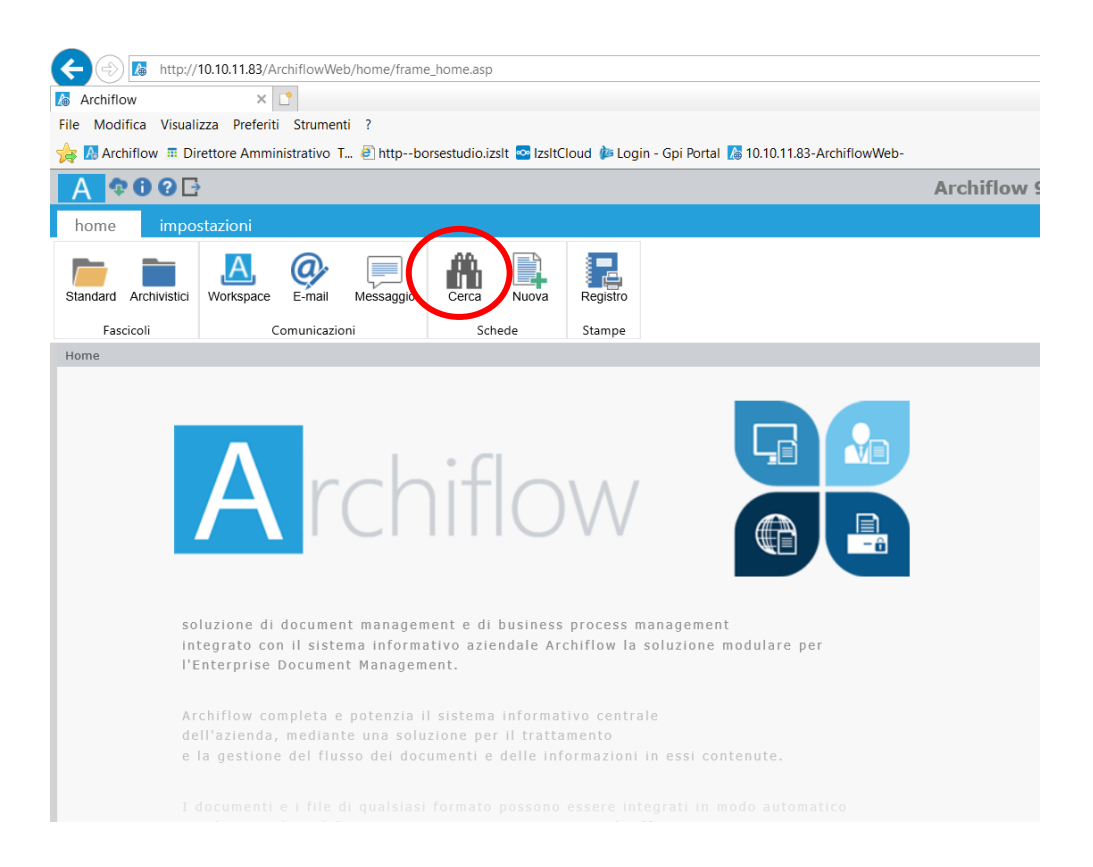

cliccare su "4\_Predisposizione\_Delibere" e selezionare, da TIPO DOCUMENTO, "Proposta Delibera DG"

| Archiflow                                                                      |                                              | ×            |              |        |                                                                   |                   |           |                  |
|--------------------------------------------------------------------------------|----------------------------------------------|--------------|--------------|--------|-------------------------------------------------------------------|-------------------|-----------|------------------|
| File Modific                                                                   | a Visualizza                                 | a Preferiti  | Strumenti    | ?      |                                                                   |                   |           |                  |
| 🔶 🔼 Archif                                                                     | low 🖩 Dirett                                 | tore Amminis | trativo T.   | a http | borsestudio.iz                                                    | zsit 🚾 izsitCloud | 🚵 Login - | Gpi              |
|                                                                                |                                              |              |              |        |                                                                   |                   |           |                  |
| A                                                                              |                                              |              |              | _      |                                                                   |                   |           |                  |
| home                                                                           | imposta                                      | azioni       | operazi      | oni    |                                                                   |                   |           |                  |
|                                                                                | Ę                                            | <b>Z</b>     |              |        |                                                                   |                   |           |                  |
|                                                                                | Modelli ric.                                 | Impostazioni |              |        |                                                                   |                   |           |                  |
|                                                                                |                                              |              |              |        |                                                                   |                   |           |                  |
| Cerca                                                                          | Cerca                                        |              | ×            | Home   | > Carca                                                           |                   |           |                  |
|                                                                                |                                              |              |              | nome   | y coros                                                           |                   |           |                  |
| Archivi                                                                        | Orecessie                                    |              | ^            |        | <b>A DR</b>                                                       |                   |           |                  |
| 3-Fattura_P                                                                    | Ā                                            |              | 5            |        | Da Progress                                                       | ivo assoluto      |           |                  |
| 4-Predispos                                                                    | izione_Delibe                                | re           |              |        | Numero Pro                                                        | nosta Delibera    |           |                  |
| 9-TEST_Pro<br>Archivio Reg                                                     | itocollo<br>gistri                           |              |              |        | Da                                                                | posta Democra     |           |                  |
| Mail                                                                           |                                              |              |              |        | Ter di al                                                         | Que ender         |           |                  |
| 1                                                                              |                                              |              |              | -      | Indici                                                            | Generica          |           |                  |
|                                                                                |                                              |              |              |        |                                                                   |                   |           |                  |
|                                                                                |                                              |              |              |        |                                                                   |                   |           |                  |
|                                                                                | nento                                        |              |              |        |                                                                   |                   |           |                  |
| Proposta De                                                                    | <b>nento</b><br>libera DG                    |              |              |        | Struttura                                                         |                   |           |                  |
| Proposta De                                                                    | nento<br>ilibera DG                          | Ĵ            | $\mathbf{i}$ |        | Struttura                                                         |                   |           |                  |
| Proposta De<br>Estendi ai t                                                    | <b>nento</b><br>libera DG<br><b>Ipi doc.</b> |              |              |        | Struttura<br>Direttori Ass                                        | enti              |           | Vis              |
| Proposta De<br>Estendi ai t                                                    | nento<br>elibera DG<br>I <b>pi aoc.</b>      |              |              |        | Struttura<br>Direttori Ass                                        | enti              | •         | Vis              |
| Proposta De<br>Estendi ai t                                                    | nento<br>elibera DG<br>ipi doc.              |              |              |        | Struttura<br>Direttori Ass<br>Azione                              | enti              | <b>_</b>  | Vis<br>Fir       |
| Proposta De<br>Estendi ai t                                                    | nento<br>Ilibera DG<br>Ipr aoc.              |              |              |        | Struttura<br>Direttori Ass<br>Azione<br>Visto Affari (            | enti<br>Generali  |           | Vis<br>Fir<br>De |
| Proposta De<br>Estendi ai t                                                    | nento<br>Elibera DG<br>Ipr aoc.<br>erca      |              |              |        | Struttura<br>Direttori Ass<br>Azione<br>Visto Affari (            | enti<br>Generali  | <b>~</b>  | Vis<br>Fir<br>De |
| Proposta De<br>Estendi al t<br>Ambito ric                                      | nento<br>Elibera DG<br>Ipi doc.<br>erca      |              |              |        | Struttura<br>Direttori Ass<br>Azione<br>Visto Affari (<br>Oggetto | enti<br>Generali  | ▼         | Vis<br>Fir<br>De |
| ripo Docur<br>Proposta De<br>Estendi al t<br>Ambito ric<br>Archivic<br>Smistar | nento<br>libra DG<br>ipraoc.<br>erca         |              |              |        | Struttura<br>Direttori Ass<br>Azione<br>Visto Affari (<br>Oggetto | enti<br>Senerali  | <b>•</b>  | F                |

La ricerca può essere fatta inserendo uno o più campi di seguito cerchiati e poi cliccando "TROVA"

| 🚺 Archiflow × 🗅                                                                                                    |                              |                         |                                            |
|----------------------------------------------------------------------------------------------------|------------------------------|-------------------------|--------------------------------------------|
| File Modifica Visualizza Preferiti Strumenti ?                                                                                   |                              |                         |                                            |
| 🌟 🙍 Archiflow 🖩 Direttore Amministrativo T 🕘 httpborsestudio.izslt 🛜 IzsltCloud խ Login - Gpi Portal 🚺 10.10.11.83-ArchiflowWeb- |                              | 🟠 🕶 🔝 👻 🖃               | 🛛 🖶 🝷 Pagina 👻 Sicurezza 👻 Strumenti 👻 🚱 👻 |
| A \$00B                                                                                                    | Archiflow 9                  |                         |                                            |
| impostazioni operazioni                                                                                                    |                              |                         |                                            |
| Trova Modell nc. Impostazioni                                                                                                    |                              |                         |                                            |
| Cerca X Home > Cerca                                                                                                    |                              |                         |                                            |
| Archivi  1-Protocolio_Genetrale  3-Fatura PA  STREET_Protocolio Archivio Registri Maii  Tipo Documento                           | 21 Data Proposta De<br>Da    | libera                  |                                            |
| Proposta Delibera DG V Struttura Estensore                                                                                       | Resp. Procedimento           | Respon                  | sabile Struttura                           |
| Estendi ai tipi doc.                                                                                                    | Pishiasta Basel Cantabila    | *                       | V Date Descenter Course                    |
| Unetton Assenti Visto Regoi. Contable                                                                                            | Richlesta Regol. Contablie   | vum. Prenotaz. spesa    | Data Prenotaz. Spesa                       |
| Azione Firma Resp. Struttura                                                                                                    | Firma Dirett. Amministrativo | Firma Dirett. Sanitario | Firma Dirett. Generale                     |
| Visto Affari Generali Delegati dei Direttori Assenti                                                                             | Stato Conservazione          | Stato Lavoraz. Proposta | Impegno di Spesa                           |
| Ambito ricerca                                                                                                    | ·                            | •                       |                                            |
| Archivio     Oggetto                                                                                                    |                              |                         |                                            |
| Smistamento                                                                                                    |                              |                         | ~                                          |
| C Entrambi                                                                                                    |                              |                         | $\checkmark$                               |

A questo punto avremo l'elenco di proposte o la singola proposta ricercata

| <b>-</b>                                                    |            |        |            |        |               | _                  |              |                       |        |                      |             |                                               |                                     |                       |                   | -     |
|-------------------------------------------------------------|------------|--------|------------|--------|---------------|--------------------|--------------|-----------------------|--------|----------------------|-------------|-----------------------------------------------|-------------------------------------|-----------------------|-------------------|-------|
| A 🕫                                                         | 0 🗗        |        |            |        |               |                    |              | Archiflow 9           |        |                      |             |                                               |                                     |                       |                   |       |
| home                                                        | impostazio | ni c   | operazion  | ni     |               |                    |              |                       |        |                      |             |                                               |                                     |                       |                   |       |
| Aggiorna                                                    | Condividi  | Stampa | Classifica | sel.   | Fascicola sel | Firma multipla     | Firma remo   | a Esterna             | c      | Excel                |             |                                               |                                     |                       |                   |       |
| Documenti rintracciati                                      |            |        |            |        |               |                    |              | Posta                 |        | Export               |             |                                               |                                     |                       |                   |       |
| Cerca                                                       |            |        | ×          | Home : | > Cerca > De  | ocumenti rintracci | ati          |                       |        |                      |             |                                               |                                     |                       |                   |       |
| Archivi<br>1-Protocollo_C<br>3-Fattura_PA<br>4-Predisposizi | Generale   |        | ^          |        | 1 🖸 🥥         | Pagina 1 di 1 , t  | otale elemen | ti: 5 🛛 🙀<br>Archivio | • P    | agina: 1<br>Tipo Doc | di 1 🕨 🖻    | Dimensione pag<br>Numero Proposta<br>Delibera | ina: 20 👻<br>Data Proposta Delibera | Struttura             | Direttori Assenti | Stato |
| 5-Delibere<br>9-TEST_Proto                                  | ocollo     |        |            |        |               |                    |              | 4-Predisposizione     | Delib  | Proposta             | Delibera DG | 31/21                                         | 12/03/2021                          | DIR USD UFFICIO DI SU | 01 NESSUNO        | REDA  |
| Archivio Regis<br>Mail                                      | stri       |        |            |        |               |                    |              | 4-Predisposizione     | Delib  | Proposta             | Delibera DG | 32/21                                         | 12/03/2021                          | DIR_USD UFFICIO DI SU | 01 NESSUNO        | REDAJ |
|                                                             |            |        |            |        |               |                    |              | 4-Predisposizione     | Delib  | Proposta             | Delibera DG | 33/21                                         | 12/03/2021                          | DIR_USD UFFICIO DI SU | 01 NESSUNO        | APPRO |
|                                                             |            |        |            |        |               |                    |              | 4-Predisposizione,    | _Delib | Proposta             | Delibera DG | 34/21                                         | 12/03/2021                          | DIR_USD UFFICIO DI SU | 01 NESSUNO        | REDAJ |
|                                                             |            |        |            |        |               |                    |              | 4-Predisposizione     | Delib  | Proposta             | Delibera DG | 35/21                                         | 12/03/2021                          | DIR_USD UFFICIO DI SU | 01 NESSUNO        | APPRO |
| Tipo Docume                                                 | ento       |        |            | 1      |               |                    |              |                       |        |                      |             |                                               |                                     |                       |                   | 1     |
| Proposta Delit                                              | bera DG    | ~      |            |        |               |                    |              |                       |        |                      |             |                                               |                                     |                       |                   |       |
| Estendi ai tip                                              | oi doc.    |        |            |        |               |                    |              |                       |        |                      |             |                                               |                                     |                       |                   |       |

Selezionata e aperta la scheda della proposta, dalla colonna di sinistra sarà possibile cliccare "**Processi**" ...

| · · ·                                                                                                    | i 🥘 httpb                                   | orsestudio.izsIt 🔤 Izs                                        | iltCloud b Login -             | Gpi Portal 🕻 10.10.11.83-Arch                                              |  |  |  |  |  |
|----------------------------------------------------------------------------------------------------|---------------------------------------------|---------------------------------------------------------------|--------------------------------|----------------------------------------------------------------------------|--|--|--|--|--|
| A \$090                                                                                                    |                                             |                                                               |                                |                                                                            |  |  |  |  |  |
| home impostazioni operaz                                                                                                    | ioni                                        |                                                               |                                |                                                                            |  |  |  |  |  |
| Duplica Stampa Aggiorna Invia PEC                                                                                                    | Esterna                                     | Modifica Ante                                                 | eprima                         | oni                                                                        |  |  |  |  |  |
| Generali Pe                                                                                                    | osta                                        | Documento                                                     | Process                        | SSO                                                                        |  |  |  |  |  |
| Scheda ×                                                                                                    | Home > C                                    | Cerca > Documenti rin                                         | itracciati > Visualiz          | zazione Scheda (31/21)                                                     |  |  |  |  |  |
| Contenuto                                                                                                    | 1444                                        | 144 4 16 1661                                                 |                                |                                                                            |  |  |  |  |  |
|                                                                                                    | Archiv                                      | vio                                                           |                                | Tipo Documento                                                             |  |  |  |  |  |
| Documento                                                                                                    | 4-Prec                                      | disposizione_Delibere                                         | $\sim$                         | Proposta Delibera DG                                                       |  |  |  |  |  |
| Allegati                                                                                                    | Proce                                       | 550                                                           | Attività                       |                                                                            |  |  |  |  |  |
| Fascicoli Standard                                                                                                    | Propo                                       | sta di Delibera del D.G                                       | Estensore modifica scheda e ag |                                                                            |  |  |  |  |  |
| Q Visibilità                                                                                                    |                                             |                                                               |                                |                                                                            |  |  |  |  |  |
| 🐻 Durata                                                                                                    |                                             |                                                               |                                |                                                                            |  |  |  |  |  |
|                                                                                                    |                                             |                                                               |                                | Estensore                                                                  |  |  |  |  |  |
| 👫 Operazioni 📃                                                                                                    | Strutt                                      | 11123                                                         |                                |                                                                            |  |  |  |  |  |
| Coperazioni  Annotazioni                                                                                                    | Strutt                                      |                                                               |                                |                                                                            |  |  |  |  |  |
| Operazioni     Annotazioni     Dati Aggiuntivi                                                                                                    | DIR_U                                       | ISD UFFICIO DI SUPPO                                          | RTO ALLA DIREZION              | NE , 🔻 🖉 BOCCATONDA EMI                                                    |  |  |  |  |  |
| Pi Operazioni ▲<br>Annotazioni<br>✓ Dati Aggiuntivi<br>Zi Cronologia ▲                                                                                             | Dirett                                      | tura<br>ISD UFFICIO DI SUPPOI<br>tori Assenti                 | RTO ALLA DIREZION              | NE , 🔻 🖉 BOCCATONDA EMI<br>Visto Regol. Contabile                          |  |  |  |  |  |
| Pi Operazioni<br>▲ Annotazioni<br>✓ Dati Aggiuntivi<br>Zi Cronologia<br>▲                                                                                          | Dirett                                      | tura<br>ISD UFFICIO DI SUPPO<br>tori Assenti<br>SSUNO         |                                | NE , 👻 🥔 BOCCATONDA EMI<br>Visto Regol. Contabile                          |  |  |  |  |  |
| <ul> <li>Pi Operazioni</li> <li>▲ Annotazioni</li> <li>✓ Dati Aggiuntivi</li> <li>Pi Cronologia</li> <li>▲ Storia</li> <li>♥ Storia</li> <li>♥ Processi</li> </ul> | Strutt<br>DIR_U<br>Dirett<br>01 NE<br>Azion | isd UFFICIO DI SUPPO<br>tori Assenti<br>ISSUNO                | RTO ALLA DIREZIOI              | NE / T & BOCCATONDA EMI<br>Visto Regol. Contabile<br>Firma Resp. Struttura |  |  |  |  |  |
| Pi Operazioni   Annotazioni  Annotazioni  Dati Aggiuntivi  Conologia  Conologia  Conologia  Conologia  Conologia                                                   | Struti<br>DIR_U<br>Dirett<br>01 NE<br>Azion | tura<br>ISD UFFICIO DI SUPPO<br>tori Assenti<br>ISSUNO<br>IRE | RTO ALLA DIREZIO               | NE / VISTO REGOI. CONTABLE                                                 |  |  |  |  |  |

...e verificare a che punto è la Proposta di Delibera.

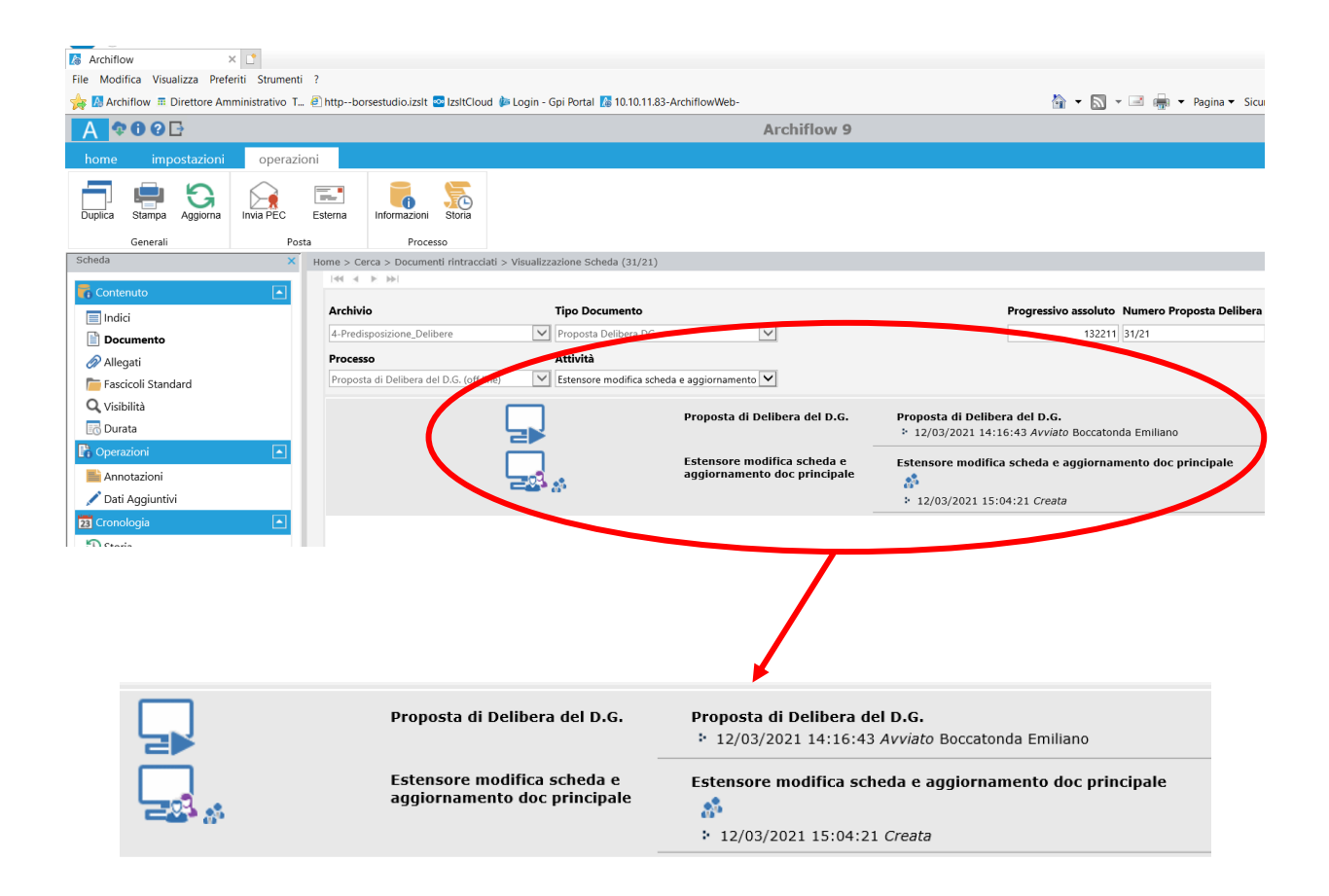

## COME RICERCARE UNA DELIBERA

Una volta effettuato l'accesso ad Archiflow con le proprie credenziali, si dovrà cliccare su "CERCA"

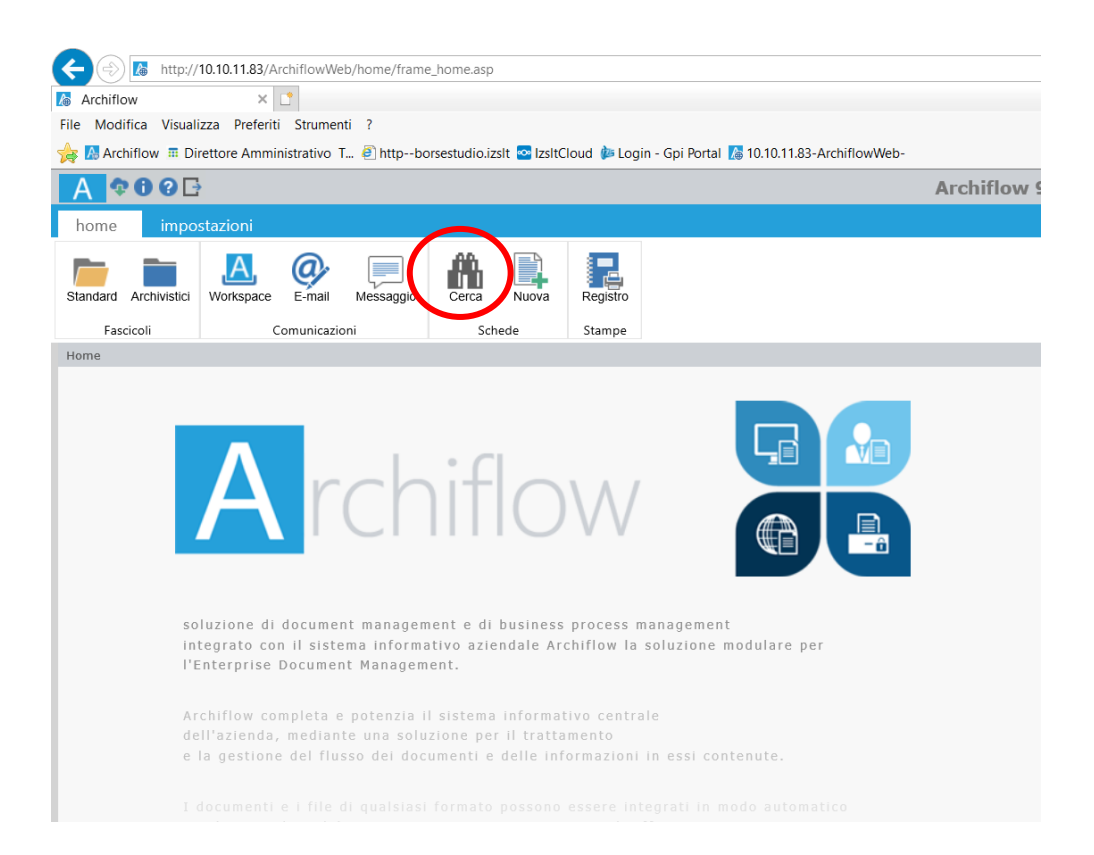

cliccare su "5\_Delibere" e selezionare, da TIPO DOCUMENTO, "Delibera DG"

| (=) 10.10.11.83/ArchiflowWeb//l              | nome/frame_home.asp                                   |
|----------------------------------------------|-------------------------------------------------------|
| 🐻 Archiflow 🛛 🕹 🗋                            |                                                       |
| File Modifica Visualizza Preferiti Strumenti | ?                                                     |
| 🖕 🔝 Archiflow 🖩 Direttore Amministrativo T 🤞 | 🖹 httpborsestudio.izslt 🔤 IzsltCloud 🍅 Login - Gpi Po |
|                                              |                                                       |
|                                              |                                                       |
| home impostazioni operazion                  | 1                                                     |
| Trova Modelli ric. Impostazioni              |                                                       |
| Cerca X                                      | Home > Cerca                                          |
| Archivi                                      |                                                       |
| 1-Protocollo_Generale                        | Progressivo assoluto                                  |
| 3-Fittera_rA                                 | Da                                                    |
| 5-Delibere                                   | Progressivo                                           |
| Archivio Registri<br>Mail                    | Da 21                                                 |
|                                              | Indici Generica                                       |
|                                              |                                                       |
| npo Documento                                | Struttura:                                            |
| Delibera DG 🗸                                |                                                       |
| Estenur ar upi doc.                          | Data Pubblicazione                                    |
|                                              |                                                       |
|                                              | Firma Resp.Struttura:                                 |
|                                              | Firma Resp.Struttura:<br>Visto Regol. Contabile       |

La ricerca può essere fatta inserendo uno o più campi di seguito cerchiati e poi cliccando "TROVA"

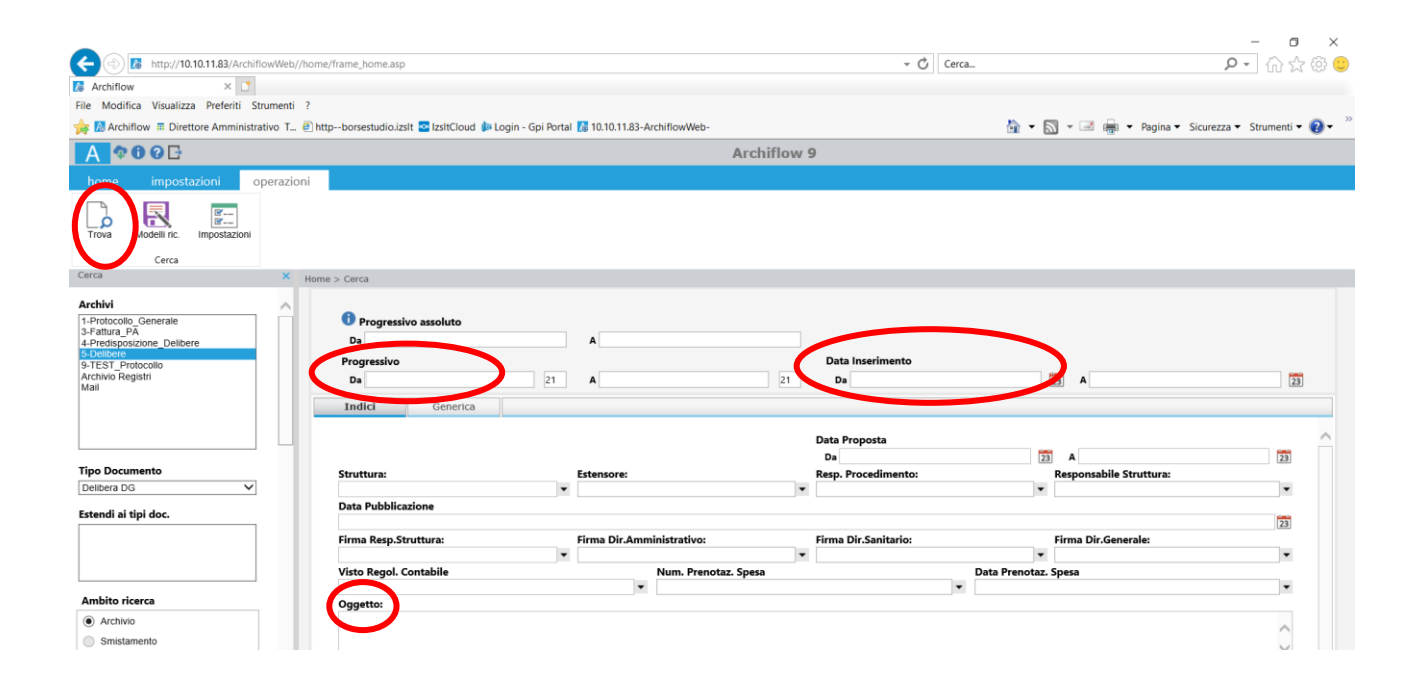

A questo punto avremo l'elenco delle Delibere o la singola Delibera ricercata

| ← 🗇 🖪                                                       | http://10.10.11.83//       | Archifi | owWeb/    | /home/     | frame_hom | ie.asp    |             |             |                     |               |                     |                           | - Cerca          |                | P- 份公                          | r @ 🙂    |
|-------------------------------------------------------------|----------------------------|---------|-----------|------------|-----------|-----------|-------------|-------------|---------------------|---------------|---------------------|---------------------------|------------------|----------------|--------------------------------|----------|
| Archiflow                                                   | ×                          |         |           |            |           |           |             |             |                     |               |                     |                           |                  |                |                                |          |
| File Modifica                                               | a Visualizza Preferi       | ti Sti  | rumenti   | ?          |           |           |             |             |                     |               |                     |                           |                  |                |                                |          |
| 🙀 🔝 Archifle                                                | ow 🔳 Direttore Amm         | inistra | tivo T    | 🛃 http     | borsestu  | dio.izslt | IzsitCio    | id 🕼 Login  | - Gpi Portal 🚺 10.1 | 10.11.83-Arch | iflowWeb-           |                           | <u>a</u> .       | • 🖾 • 🖻 🚔 • Pa | gina 🔹 Sicurezza 👻 Strumenti 🕶 | · 0 - '  |
| A ?6                                                        | 000                        |         |           |            |           |           |             |             |                     |               | An                  | chiflow 9                 |                  |                |                                |          |
| home                                                        | impostazioni               | 0       | perazio   | ni         |           |           |             |             |                     |               |                     |                           |                  |                |                                |          |
| Aggiorna                                                    | Condividi Stan             | mpa     | Classific | a sel.     | Fascicola | sel. Firr | na multipla | Firma ren   | nota Esterna        | CSV           | Excel               |                           |                  |                |                                |          |
| Cerca                                                       |                            |         | Docume    | nti rintra | acciati   | -         |             | - 11        | Posta               | Exp           | ort                 |                           |                  |                |                                |          |
|                                                             |                            |         | -         | Home       | > Cerca > | Documer   | tt rintracc | au          |                     |               |                     |                           |                  |                |                                |          |
| 1-Protocollo<br>3-Fattura_PA<br>4-Predisposiz<br>5-Delibere | Generale<br>tione_Delibere |         | Î         |            |           | Pagin     | a 1 di 1, i | otale eleme | Archivio            | •) (•) Pa     | gina: <u>1</u> di 1 | Progressivo               | bata Inserimento | Data Proposta  | Struttura:                     | Firma    |
| 9-TEST_Prote<br>Archivio Regi                               | ocolio<br>stri             |         |           |            |           |           |             |             | 5-Delibere          | 1             | Delibera DG         | 1/21                      | 12/02/2021       | 12/02/2021     | DIR_USD UFFICIO DI SU.         |          |
| Mail                                                        |                            |         |           | C          |           |           |             |             | 5-Delibere          |               | Delibera DG         | 2/21                      | 12/02/2021       | 12/02/2021     | DIR_USD UFFICIO DI SU.         |          |
|                                                             |                            |         |           | E          |           |           |             |             | 5-Delibere          | 1             | Delibera DG         | 3/21                      | 12/02/2021       | 12/02/2021     | DIR_USD UFFICIO DI SU.         | м.       |
|                                                             |                            |         |           | E          |           |           | (           | 1           | 5-Delibere          | 1             | Delibera DG         | 4/21                      | 16/02/2021       | 16/02/2021     | DIR_USD UFFICIO DI SU          | . FILIPP |
|                                                             |                            |         |           | C          |           |           | (           | 1           | 5-Delibere          | 1             | Delibera DG         | 5/21                      | 23/02/2021       | 23/02/2021     | AMM_PER UNITÀ OPER             | . FILIPP |
|                                                             |                            | _       |           | E          |           |           | (           | 1           | 5-Delibere          | 1             | Delibera DG         | 6/21                      | 24/02/2021       | 24/02/2021     | DIR_USD UFFICIO DI SU.         | FILIPP   |
| Tipo Docum                                                  | ento                       |         |           | E          |           |           | 1           | 1           | 5-Delibere          | 1             | Delibera DG         | 7/21                      | 24/02/2021       | 24/02/2021     | DIR_USD UFFICIO DI SU.         | FILIPP   |
| Delibera DG                                                 |                            | V       |           | C          |           |           | (           | 1           | 5-Delibere          | 1             | Delibera DG         | 8/21                      | 24/02/2021       | 24/02/2021     | DIR_USD UFFICIO DI SU.         | UTEN     |
| 2 0.000                                                     |                            |         |           | E          |           |           | (           | 1           | 5-Delibere          | 1             | Delibera DG         | 9/21                      | 24/02/2021       | 24/02/2021     | DIR_USD UFFICIO DI SU.         | UTEN     |
| Estendi ai tipi doc.                                        |                            |         |           |            | D         |           | (           | 1           | 5-Delibere          | 1             | Delibera DG         | 10/21                     | 24/02/2021       | 24/02/2021     | DIR_USD UFFICIO DI SU.         | UTEN     |
|                                                             |                            |         |           | E          |           |           | (           |             | 5-Delibere          |               | Delibera DG         | 11/21                     | 25/02/2021       | 25/02/2021     | DIR USD UFFICIO DI SU.         | UTEN     |
|                                                             |                            |         |           |            |           |           |             | E .         | 5-Delibere          | 1             | Delibera DG         | 12/21                     | 09/03/2021       | 09/03/2021     | DIR_USD UFFICIO DI SU.         | 3 RES    |
|                                                             |                            |         |           | E C        | D         |           |             |             | 5-Delibere          |               | Delibera DG         | 13/21                     | 09/03/2021       | 09/03/2021     | DIR USD UFFICIO DI SU.         | UTEN     |
|                                                             |                            | _       |           | Ē          | D         |           | 1           | 1           | 5-Delibere          |               | Delibera DG         | 14/21                     | 10/03/2021       | 10/03/2021     | AMM PER UNITÀ OPER.            | NICIT    |
| Ambito rice                                                 | rca                        |         |           | 100        |           |           |             | -           | 5-Delibere          |               | Delibera DG         | 15/21                     | 17/03/2021       | 17/03/2021     | DIR USD UFFICIO DI SU.         | UTEN     |
| Archivio                                                    |                            |         |           |            | <         |           |             |             |                     |               |                     | 19 19 <b>1</b> 9 19 19 19 |                  |                |                                | >        |

#### **PUBBLICAZIONE**

Copia della presente deliberazione è stata pubblicata ai sensi della legge 69/2009 e successive modificazioni ed integrazioni in data  $\mathcal{ZL} \mid 3 \mid 2 \circ \mathcal{U}$ 

IL FUNZIONARIO INCARICATO